# **RHEL 9 Admin Pocket Guide**

- Victor Crowell

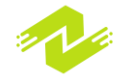

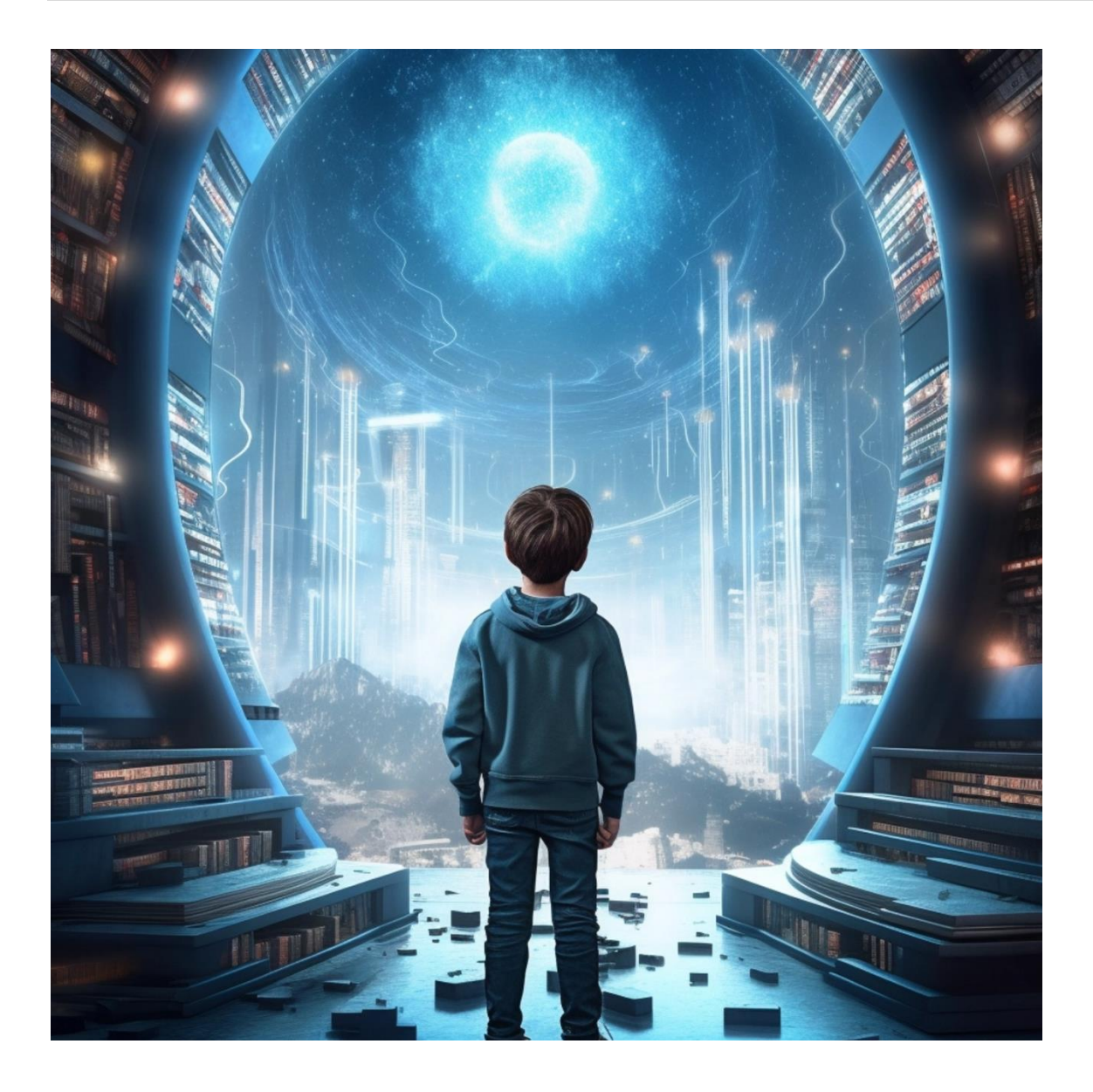

**ISBN:** 9798870871486 Ziyob Publishers.

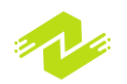

### **RHEL 9 Admin Pocket Guide**

Your Quick Reference for Smooth RHEL 9 Operations

Copyright © 2023 Ziyob Publishers

All rights are reserved for this book, and no part of it may be reproduced, stored in a retrieval system, or transmitted in any form or by any means without prior written permission from the publisher. The only exception is for brief quotations used in critical articles or reviews.

While every effort has been made to ensure the accuracy of the information presented in this book, it is provided without any warranty, either express or implied. The author, Ziyob Publishers, and its dealers and distributors will not be held liable for any damages, whether direct or indirect, caused or alleged to be caused by this book.

Ziyob Publishers has attempted to provide accurate trademark information for all the companies and products mentioned in this book by using capitalization. However, the accuracy of this information cannot be guaranteed.

This book was first published in December 2023 by Ziyob Publishers, and more information can be found at: www.ziyob.com

Please note that the images used in this book are borrowed, and Ziyob Publishers does not hold the copyright for them. For inquiries about the photos, you can contact: contact@ziyob.com

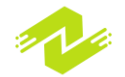

# **About Author:**

### **Victor Crowell**

Victor Crowell is a seasoned IT professional with over a decade of experience in Linux system administration, specializing in Red Hat Enterprise Linux. His passion for simplifying complex concepts and empowering fellow administrators led him to create the "RHEL 9 Admin Pocket Guide."

As a Red Hat Certified Engineer (RHCE) and a Red Hat Certified System Administrator (RHCSA), Victor has honed his skills through hands-on experience in diverse enterprise environments. His journey with Linux began early in his career, and he has since become a dedicated advocate for open-source solutions.

In addition to his technical expertise, Victor is known for his engaging teaching style and commitment to making complex topics accessible to learners of all levels. He has conducted workshops, training sessions, and spoken at industry conferences, sharing his insights and practical knowledge with the community.

With "RHEL 9 Admin Pocket Guide," Victor aims to provide a concise, on-the-go resource for IT professionals and enthusiasts looking to navigate the intricacies of Red Hat Enterprise Linux 9 administration. This pocket-sized handbook reflects his commitment to empowering administrators with the essential tools and insights needed for efficient and effective RHEL 9 management.

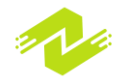

# **Table of Contents**

### Chapter 1: Installation and Configuration

### 1. Installation of Red Hat Enterprise Linux

- Preparing the Installation Media
- Installing RHEL

### 2. Initial Configuration of RHEL

- Basic System Settings
- User and Group Management

### 3. Package Management

- RPM Package Management
- DNF Package Management

# Chapter 2: File System Management

- 1. File System Basics
- 2. File System Types
  - Ext4
  - XFS
- 3. Partitioning and Formatting Disks
- 4. Mounting File Systems
- 5. Managing File Permissions
- 6. Quotas
- 7. Backups and Restores

### Chapter 3: Networking and System Services

- 1. Network Configuration
  - Configuring Network Interfaces
  - Hostname Resolution
- 2. Network File System (NFS)
  - NFS Server Configuration
  - NFS Client Configuration
- 3. Domain Name System (DNS)
  - DNS Server Configuration
  - DNS Client Configuration
- 4. Apache Web Server
  - Installation and Configuration
  - Virtual Host Configuration

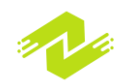

- 5. Secure Shell (SSH)
  - SSH Server Configuration
  - SSH Client Configuration

### Chapter 4: User and Group Administration

### 1. User and Group Management

- User and Group Accounts
- Password Policies

#### 2. Authentication and Authorization

- PAM Authentication
- SSSD
- 3. Pluggable Authentication Modules (PAM)
  - PAM Configuration
  - PAM Modules

# Chapter 5: Security Administration

- 1. System Security
  - Security Policies
  - Auditing and Monitoring
- 2. SELinux
  - SELinux Basics
  - SELinux Modes
  - SELinux Policies
- 3. Firewalls
  - FirewallD Configuration
  - iptables Configuration

### Chapter 6: System Monitoring and Performance Tuning

### 1. System Monitoring

- Performance Monitoring Tools
- Log Analysis
- 2. Performance Tuning
  - Process Management
  - Kernel Tuning
  - Memory Management

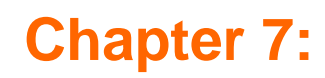

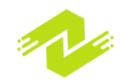

# **Virtualization and Containerization**

- 1. Virtualization Basics
  - KVM
  - libvirt
- 2. Containerization
  - Docker
  - Podman

### 3. Managing Virtual Machines and Containers

- Creating and Managing Virtual Machines
- Creating and Managing Containers

### Chapter 8: High Availability and Clustering

- 1. High Availability Basics
  - Load Balancing
  - Redundancy
- 2. Pacemaker
  - Pacemaker Configuration
  - Resource Management
- 3. Cluster Storage
  - Cluster File System (CFS)
  - GFS2

### Chapter 9: Advanced Administration

### 1. Kernel and Driver Management

- Kernel Configuration
- Device Driver Management
- 2. Customizing the Shell
  - Shell Scripts
  - Environment Variables
- 3. System Recovery and Troubleshooting
  - Recovery Tools
  - Troubleshooting Techniques

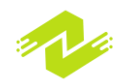

# Chapter 1: Installation and Configuration

# **Installation of Red Hat Enterprise Linux**

Installing Red Hat Enterprise Linux (RHEL) involves several steps, which may vary depending

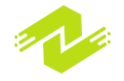

on your specific needs and system configuration. Here is a general overview of the installation process:

Download the RHEL ISO image: You can download the ISO image of RHEL from the official Red Hat website or from a trusted mirror site. Make sure to choose the appropriate version (e.g., RHEL 8, RHEL 7) and architecture (x86\_64, ppc64le, etc.) for your system.

Create a bootable USB drive or DVD: Once you have downloaded the ISO image, you need to create a bootable USB drive or DVD from it. You can use a tool like Rufus or Etcher to create the bootable media.

Boot from the USB drive or DVD: Insert the bootable USB drive or DVD into your system and boot from it. This will bring up the RHEL installer.

Choose the installation type: RHEL provides several installation types, including graphical, text, and kickstart installations. Choose the appropriate installation type for your needs.

Configure the installation settings: The installer will guide you through several configuration settings, such as language, time zone, keyboard layout, partitioning, network settings, and software selection. Make sure to carefully review and adjust these settings to meet your requirements.

Install RHEL: Once you have configured the installation settings, you can begin the actual installation process. The installer will copy the necessary files to your hard drive and install the RHEL system.

Reboot and configure: Once the installation is complete, the system will prompt you to reboot. After rebooting, you will need to configure some additional settings, such as creating user accounts, setting up network services, and installing additional packages.

Activate RHEL: Finally, you will need to activate your RHEL subscription by registering the system with Red Hat. You can do this either during the installation process or after the installation is complete.

#### **Preparing the Installation Media**

To prepare the installation media for Red Hat Enterprise Linux (RHEL), you will need to follow these steps:

Download the RHEL ISO image: You can download the ISO image of RHEL from the official Red Hat website or from a trusted mirror site. Make sure to choose the appropriate version (e.g., RHEL 8, RHEL 7) and architecture (x86\_64, ppc64le, etc.) for your system.

Verify the integrity of the ISO image: Before creating the installation media, it is recommended to verify the integrity of the ISO image to ensure that it has not been corrupted or tampered with. You can use tools such as sha256sum or md5sum to verify the checksum of the ISO image

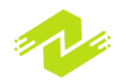

against the published checksum.

Create a bootable USB drive or DVD: Once you have verified the ISO image, you need to create a bootable USB drive or DVD from it. You can use a tool like Rufus or Etcher to create the bootable media. Alternatively, if you are using a Windows system, you can use the Windows USB/DVD Download Tool to create the bootable media.

Set the boot order in the BIOS/UEFI: Insert the bootable USB drive or DVD into your system and make sure that the system is set to boot from the USB drive or DVD first. You can usually access the BIOS/UEFI settings by pressing a key (e.g., F2, F10, Del) during the boot process. The exact key may vary depending on your system.

Boot from the USB drive or DVD: Once you have set the boot order, restart your system and it should boot from the USB drive or DVD. This will bring up the RHEL installer.

Proceed with the installation process: Follow the installation steps mentioned in the previous answer to proceed with the installation process.

#### **Installing RHEL**

To install Red Hat Enterprise Linux (RHEL), you need to follow these steps:

Boot from the installation media: Insert the bootable USB drive or DVD into your system and make sure that the system is set to boot from the USB drive or DVD first. This will bring up the RHEL installer.

Select the installation type: RHEL provides several installation types, including graphical, text, and kickstart installations. Choose the appropriate installation type for your needs.

Configure the installation settings: The installer will guide you through several configuration settings, such as language, time zone, keyboard layout, partitioning, network settings, and software selection. Make sure to carefully review and adjust these settings to meet your requirements.

Begin the installation: Once you have configured the installation settings, you can begin the actual installation process. The installer will copy the necessary files to your hard drive and install the RHEL system.

Reboot and configure: Once the installation is complete, the system will prompt you to reboot. After rebooting, you will need to configure some additional settings, such as creating user accounts, setting up network services, and installing additional packages.

Activate RHEL: Finally, you will need to activate your RHEL subscription by registering the system with Red Hat. You can do this either during the installation process or after the installation is complete.

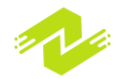

# **Initial Configuration of RHEL**

After installing Red Hat Enterprise Linux (RHEL), you will need to perform some initial configuration to set up the system according to your requirements. Here are some basic steps to get started:

Configure network settings: Configure the network settings, including IP address, netmask, gateway, DNS servers, etc., to ensure that the system can connect to the network and the Internet. You can use the Network Manager tool or the command-line tools such as ifconfig and ip to configure the network settings.

Update the system: Use the yum or dnf package managers to update the system and install any available security updates and patches. This will ensure that your system is up-to-date and secure.

Install additional software: Install any additional software packages that you need for your system, using the package manager or by downloading and compiling the source code.

Configure firewall settings: Configure the firewall settings to allow or block incoming and outgoing network traffic. The firewall can be configured using the firewalld service or iptables command.

Create user accounts: Create user accounts for each user who will access the system, including yourself. You can use the useradd command to create user accounts and the passwd command to set passwords.

Configure SSH access: If you need remote access to the system, configure SSH (Secure Shell) to allow secure remote access to the system. You can configure SSH using the sshd service and the sshd\_config file.

Configure SELinux: Configure SELinux (Security-Enhanced Linux) to provide enhanced security for the system. You can use the setsebool and semanage commands to configure SELinux policies.

Configure system services: Configure any additional system services that you need for your system, such as web servers, databases, or email servers.

These are some of the basic steps to perform initial configuration of RHEL. Depending on your specific requirements, you may need to perform additional configuration steps or install additional software packages. Make sure to review the documentation and best practices

provided by Red Hat to ensure that your system is secure and stable.

#### **Basic System Settings**

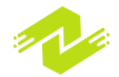

Here are some basic system settings you may want to configure on your Red Hat Enterprise Linux (RHEL) system:

Hostname: Set the hostname of the system to identify it on the network. You can use the hostnamectl command to set the hostname.

Timezone: Set the timezone of the system to ensure that the time is displayed correctly and that scheduled tasks are run at the correct time. You can use the timedatectl command to set the timezone.

Language and locale: Set the default language and locale for the system to ensure that text and messages are displayed in the correct language and format. You can use the localectl command to set the language and locale.

Disk quotas: Set up disk quotas to limit the amount of disk space that each user or group can use on the system. You can use the quota command to manage disk quotas.

Swap space: Configure the swap space on the system to improve performance and prevent outof-memory errors. You can use the swapon and swapoff commands to manage swap space.

File system mount points: Configure the file system mount points on the system to ensure that file systems are mounted correctly and that data is stored in the appropriate location. You can use the fstab file to configure file system mount points.

Resource limits: Configure resource limits for users and processes to ensure that the system does not become overloaded or unresponsive. You can use the ulimit command to configure resource limits.

Security settings: Configure security settings such as password policies, file permissions, and network access controls to ensure that the system is secure and protected against unauthorized access or attacks.

These are some basic system settings that you can configure on your RHEL system. Depending on your specific requirements, you may need to configure additional settings or services. Make sure to review the documentation and best practices provided by Red Hat to ensure that your system is configured correctly and securely.

#### **User and Group Management**

User and group management is an important aspect of system administration in Red Hat Enterprise Linux (RHEL). Here are some basic tasks related to user and group management: Creating a user account: Use the useradd command to create a new user account. You can specify the username, password, home directory, and other parameters when creating the account.

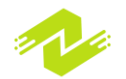

Modifying a user account: Use the usermod command to modify an existing user account. You can change the password, home directory, shell, and other parameters.

Deleting a user account: Use the userdel command to delete a user account. You can specify whether to delete the user's home directory and mail spool.

Creating a group: Use the groupadd command to create a new group. You can specify the group name and GID (group ID).

Modifying a group: Use the groupmod command to modify an existing group. You can change the group name or GID.

Deleting a group: Use the groupdel command to delete a group. You can specify whether to delete files owned by the group.

Adding a user to a group: Use the usermod command with the -aG option to add a user to a group. This will give the user access to files and directories owned by the group.

Removing a user from a group: Use the gpasswd command with the -d option to remove a user from a group.

Viewing user and group information: Use the id command to view information about a user or group, such as their UID or GID.

Managing password policies: Use the chage command to set password policies for users, such as minimum password age, maximum password age, and password expiration warnings.

These are some basic tasks related to user and group management in RHEL. Proper management of users and groups can help improve security and simplify access control for your system. Make sure to review the documentation and best practices provided by Red Hat to ensure that your user and group management policies are secure and effective.

### Package Management

Package management is a critical task for system administration in Red Hat Enterprise Linux (RHEL). Here are some basic tasks related to package management:

Installing packages: Use the yum or dnf command to install packages from the Red Hat repositories. You can specify the package name or package group to install.

Removing packages: Use the yum or dnf command to remove packages from the system. You can specify the package name to remove.

Updating packages: Use the yum or dnf command to update packages on the system. You can

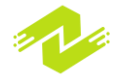

update individual packages or update all packages to the latest version.

Searching for packages: Use the yum or dnf command with the search option to search for packages by name or description.

Checking package information: Use the yum or dnf command with the info option to display detailed information about a package, including its version, size, and dependencies.

Verifying packages: Use the rpm command with the -V option to verify the integrity of installed packages. This will check whether the files installed by the package have been modified or corrupted.

Managing package repositories: Use the yum or dnf command to manage the repositories used by the system. You can add, enable, disable, or remove repositories.

Resolving dependencies: When installing or updating packages, the system may require additional packages to be installed to satisfy dependencies. Use the yum or dnf command to resolve dependencies and automatically install required packages.

Upgrading the distribution: Use the yum or dnf command with the distro-sync option to upgrade the distribution to the latest version of RHEL.

Managing package groups: Use the yum or dnf command to manage package groups, which are collections of packages that can be installed together for a specific purpose or task.

These are some basic tasks related to package management in RHEL. Proper management of packages can help ensure that the system is secure, up-to-date, and running smoothly. Make sure to review the documentation and best practices provided by Red Hat to ensure that your package management policies are effective and secure.

#### **RPM Package Management**

RPM (Red Hat Package Manager) is a package management system used in Red Hat Enterprise Linux (RHEL) and other Linux distributions. RPM packages are software packages that contain binaries, configuration files, documentation, and other files needed to install and run software applications.

Here are some basic tasks related to RPM package management in RHEL:

Installing an RPM package: Use the rpm command with the -i option to install an RPM package. You can specify the package file name or the URL of the package.

Upgrading an RPM package: Use the rpm command with the -U option to upgrade an RPM package. You can specify the package file name or the URL of the package.

Removing an RPM package: Use the rpm command with the -e option to remove an RPM package from the system. You can specify the package name or the package file name.

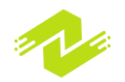

Querying an RPM package: Use the rpm command with the -q option to query an RPM package installed on the system. You can specify the package name or use wildcard characters to query multiple packages.

Verifying an RPM package: Use the rpm command with the -V option to verify the integrity of an RPM package installed on the system. This will check whether the files installed by the package have been modified or corrupted.

Building an RPM package: Use the rpmbuild command to build an RPM package from source code. You need to create a .spec file that describes the package and its contents.

Signing an RPM package: Use the rpm command with the --addsign option to sign an RPM package with a GPG key. This will provide authentication and integrity protection for the package.

Creating a local RPM repository: Use the createrepo command to create a local RPM repository on the system. This will allow you to install or update packages from a local repository instead of the remote repositories.

Configuring RPM options: Use the /etc/rpm/macros file to configure global options for RPM. You can set options such as the default location for RPM package files, the default architecture, and the default build root.

Troubleshooting RPM issues: Use the rpm command with the -Va option to check for issues with RPM packages on the system. This will report any files that have been modified or deleted from the package.

These are some basic tasks related to RPM package management in RHEL. Proper management of RPM packages can help ensure that the system is secure, up-to-date, and running smoothly. Make sure to review the documentation and best practices provided by Red Hat to ensure that your RPM package management policies are effective and secure.

#### **DNF Package Management**

DNF (Dandified Yum) is a package management system used in Red Hat Enterprise Linux (RHEL) 8 and later versions. It is a next-generation version of the yum package manager and is designed to improve the performance and usability of package management in RHEL.

Here are some basic tasks related to DNF package management in RHEL:

Installing packages: Use the dnf command to install packages from the Red Hat repositories. You can specify the package name or package group to install.

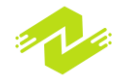

Removing packages: Use the dnf command to remove packages from the system. You can specify the package name to remove.

Updating packages: Use the dnf command to update packages on the system. You can update individual packages or update all packages to the latest version.

Searching for packages: Use the dnf command with the search option to search for packages by name or description.

Checking package information: Use the dnf command with the info option to display detailed information about a package, including its version, size, and dependencies.

Managing package repositories: Use the dnf command to manage the repositories used by the system. You can add, enable, disable, or remove repositories.

Resolving dependencies: When installing or updating packages, the system may require additional packages to be installed to satisfy dependencies. Use the dnf command to resolve dependencies and automatically install required packages.

Upgrading the distribution: Use the dnf command with the system-upgrade option to upgrade the distribution to the latest version of RHEL.

Managing package groups: Use the dnf command to manage package groups, which are collections of packages that can be installed together for a specific purpose or task.

Configuring DNF options: Use the /etc/dnf/dnf.conf file to configure global options for DNF. You can set options such as the default location for DNF package files, the default architecture, and the default repository.

These are some basic tasks related to DNF package management in RHEL. Proper management of packages can help ensure that the system is secure, up-to-date, and running smoothly. Make sure to review the documentation and best practices provided by Red Hat to ensure that your package management policies are effective and secure.

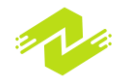

# Chapter 2: File System Management

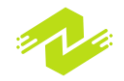

### **File System Basics**

In Red Hat Enterprise Linux (RHEL), the file system provides the structure and organization for storing and accessing files and directories. Here are some basic concepts related to the file system in RHEL:

File system hierarchy: The file system hierarchy in RHEL is organized as a tree-like structure with the root directory (/) at the top. This is followed by directories for system files (/bin, /etc, /lib, /usr, etc.), user files (/home), temporary files (/tmp), and other files and directories.

File system types: RHEL supports different file system types, including ext4, xfs, btrfs, and more. Each file system type has its own features and benefits, such as support for large file sizes, improved performance, and better resilience against data corruption.

Mounting and unmounting file systems: In RHEL, you can mount additional file systems to access files and directories stored on external devices, such as USB drives or network storage. You can use the mount command to mount a file system, and the umount command to unmount it when you are done.

File permissions and ownership: Each file and directory in RHEL has permissions and ownership settings that determine who can access and modify them. The permissions settings include read, write, and execute permissions for the owner, group, and other users. The ownership settings include the user and group that own the file or directory.

Hard links and symbolic links: In RHEL, you can create hard links and symbolic links to refer to files or directories. A hard link is a direct reference to a file or directory, whereas a symbolic link is a pointer to another location. Symbolic links can refer to files or directories on different file systems.

File system maintenance: Regular maintenance of the file system is important to ensure optimal performance and prevent data loss. This includes tasks such as checking and repairing the file system, managing disk space, and backing up important files and directories.

File system journaling: RHEL supports file system journaling, which records changes made to the file system and helps to recover data in case of a system crash or power failure.

These are some basic concepts related to the file system in RHEL. Understanding these concepts can help you manage files and directories effectively and ensure the security and reliability of the system.

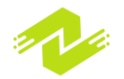

### **File System Types**

Red Hat Enterprise Linux (RHEL) supports several file system types, each with its own features and benefits. Here are some of the most commonly used file system types in RHEL:

ext4: This is the default file system in RHEL 6 and later versions. It provides support for large file sizes and improved performance over the previous ext3 file system. It also supports journaling to help recover data in case of a system crash.

XFS: This is a high-performance file system that supports large file sizes and high scalability. It is optimized for parallel I/O and is well-suited for use in file servers, database servers, and other applications that require high throughput and low latency.

btrfs: This is a newer file system that is designed to provide advanced features such as snapshots, checksums, and RAID-like data protection. It is intended to be a next-generation file system that can replace traditional file systems like ext4 and XFS.

NTFS: This is a file system used by Microsoft Windows operating systems. RHEL can read NTFS file systems, but not write to them by default. However, third-party tools like ntfs-3g can be used to enable write support.

FAT: This is a file system used by older versions of Microsoft Windows and other operating systems. It is commonly used for removable storage devices like USB drives and memory cards.

NFS: This is a network file system that allows files and directories to be shared between computers over a network. It is commonly used in environments where files need to be shared between multiple systems.

CIFS: This is a network file system used by Microsoft Windows operating systems. It allows files to be shared between Windows and Linux systems.

These are some of the most commonly used file system types in RHEL. Choosing the right file system for your needs depends on factors such as performance, scalability, data protection, and compatibility with other systems.

#### Ext4

Ext4 is the default file system used in Red Hat Enterprise Linux (RHEL) 6 and later versions. It is an improved version of the ext3 file system and provides several benefits over its predecessor.

Here are some key features of the ext4 file system:

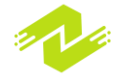

Large file support: Ext4 supports file sizes up to 16 terabytes and file systems up to 1 exabyte, making it well-suited for use in applications that require large amounts of storage.

Improved performance: Ext4 provides faster data access and better performance compared to ext3, especially for large files.

Journaling: Ext4 supports journaling, which helps to recover data in case of a system crash or power failure. This feature also reduces the time required for file system checks after a crash.

Flexible block allocation: Ext4 uses a block allocation algorithm that improves the efficiency of disk space usage, especially for large files.

Online defragmentation: Ext4 supports online defragmentation, which allows you to defragment the file system while it is still mounted and in use.

Backward compatibility: Ext4 is backward compatible with ext3, which means that you can mount an ext3 file system as ext4 without losing data.

#### XFS

XFS (eXtended File System) is a high-performance, journaling file system used in Red Hat Enterprise Linux (RHEL). It is designed to support large files and file systems, making it well-suited for use in applications that require high throughput and low latency.

Here are some key features of the XFS file system:

Scalability: XFS is highly scalable and can support file systems up to 500 terabytes in size. It can also support large numbers of files and directories.

High performance: XFS is optimized for parallel I/O, which allows it to deliver high performance even under heavy workloads. It also uses a log-based architecture that reduces disk fragmentation and improves read and write performance.

Journaling: XFS supports journaling, which helps to recover data in case of a system crash or power failure. This feature also reduces the time required for file system checks after a crash.

Dynamic allocation: XFS uses a dynamic allocation algorithm that allows it to allocate and free disk space efficiently, even for large files.

File and directory quotas: XFS supports file and directory quotas, which allow you to limit the amount of disk space that users or groups can use.

Online resizing: XFS supports online resizing, which allows you to resize a file system while it is still mounted and in use.

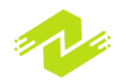

### **Partitioning and Formatting Disks**

Partitioning and formatting disks is the process of dividing a hard disk drive or other storage device into separate sections or partitions, and then formatting each partition with a file system.

Partitioning creates multiple logical volumes that function as separate hard drives, each with its own file system and directory structure. This is useful for a number of reasons, such as:

Organizing data and applications into separate areas for easier management and backup

Enabling multiple operating systems to be installed on the same physical disk, with each operating system having its own partition

Improving performance by separating frequently accessed data onto a separate partition or disk

Formatting, on the other hand, prepares each partition for storing data by creating a file system.

The most common file systems used in Linux are Ext4 and XFS. When a disk is formatted, all existing data on the disk is erased, so it's important to back up any important data before formatting a disk.

The partitioning and formatting of disks can be done during the installation of the operating system or manually using disk management tools like fdisk, parted, or gdisk.

Here are the steps for partitioning and formatting disks:

Identify the disk: First, identify the disk that you want to partition and format. You can use the command "lsblk" to list all available disks.

Partition the disk: Next, partition the disk using a partitioning tool such as fdisk or parted. You can create one or more partitions on the disk, depending on your needs. Make sure to create a partition for the root file system ("/") and a swap partition.

Format the partitions: Once the partitions are created, you need to format them with a file system. The most commonly used file systems in RHEL are Ext4 and XFS. You can use the "mkfs" command to format the partitions. For example, to format a partition as Ext4, use the command "mkfs.ext4 /dev/sda1".

Mount the partitions: After formatting the partitions, you need to mount them to the file system. Create directories for the mount points, and use the "mount" command to mount the partitions. For example, to mount the root partition ("/") to the directory "/mnt/root", use the command "mount /dev/sda1 /mnt/root".

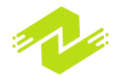

Edit the /etc/fstab file: Finally, edit the "/etc/fstab" file to automatically mount the partitions during system boot. Add entries for each partition, specifying the mount point, file system type, and other options. For example, to automatically mount the root partition during boot, add an entry like this to the /etc/fstab file: "/dev/sda1 / ext4 defaults 0 1".

By following these steps, you can partition and format disks in RHEL and set up a reliable and efficient file system

### **Mounting File Systems**

Mounting a file system means making the contents of a storage device, such as a hard disk or USB drive, available to the operating system and users of the system. Mounting a file system involves connecting it to a directory within the file system hierarchy, also known as the mount point. Once a file system is mounted, its contents can be accessed just like any other directory or file on the system.

Mounting a file system can be done manually using the mount command or automatically at boot time by configuring the system's /etc/fstab file. File systems can be mounted read-only or read-write, depending on the needs of the user or application accessing the data. Different file system types may also require different mount options or parameters, such as encryption keys or network connection settings, to be specified at the time of mounting.

Here are the steps to mount file systems in RHEL:

Identify the file system: First, identify the file system that you want to mount. You can use the "lsblk" command to list all available block devices and their file systems.

Create a mount point: Next, create a directory to use as the mount point. This directory will be the location where the file system is mounted. You can use the "mkdir" command to create the directory. For example, to create a mount point called "/mnt/mydata", use the command "mkdir /mnt/mydata".

Mount the file system: Use the "mount" command to mount the file system. The syntax of the command is "mount [device] [mount point]". For example, to mount the file system on "/dev/sdb1" to the mount point "/mnt/mydata", use the command "mount /dev/sdb1 /mnt/mydata".

Verify the mount: After mounting the file system, use the "mount" command to verify that it is mounted correctly. The output of the command will list all mounted file systems.

Automatic mounting: To automatically mount file systems during boot, add an entry to the "/etc/fstab" file. The entry should specify the device, mount point, file system type, and mount options. For example, to automatically mount the file system on "/dev/sdb1" to the mount point

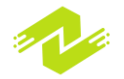

"/mnt/mydata" during boot, add an entry like this to the "/etc/fstab" file: "/dev/sdb1 /mnt/mydata ext4 defaults 0 0".

By following these steps, you can mount file systems in RHEL and make them available for access in the desired directories.

### Managing File Permissions

Managing file permissions refers to the process of controlling who can access and manipulate files and directories on a Linux system. In Linux, file permissions are based on three basic permissions: read (r), write (w), and execute (x). These permissions are assigned to three different user types: owner, group, and others.

The owner is the user who created the file or directory, and the group is the group of users who have access to the file or directory. Others refer to any other user who does not fall under the owner or group categories.

In Linux, file permissions can be modified using the chmod command. The chmod command allows users to add or remove permissions for each user type on a file or directory. File permissions can also be modified using the chown command to change the ownership of a file or directory, or the chgrp command to change the group ownership of a file or directory.

Managing file permissions is an important aspect of Linux system administration, as it helps to ensure the security and integrity of the system. Proper file permission settings can prevent unauthorized access to sensitive data and system files, while allowing authorized users to access the files they need to perform their tasks.

Here are the steps to manage file permissions in RHEL:

View file permissions: To view the current permissions of a file or directory, use the "ls -l" command. The output of the command will show the owner, group, and permissions of the file or directory.

Change file ownership: To change the ownership of a file or directory, use the "chown" command. The syntax of the command is "chown [owner]:[group] [file]". For example, to change the ownership of a file called "myfile" to the user "johndoe" and the group "users", use the command "chown johndoe:users myfile".

Change file permissions: To change the permissions of a file or directory, use the "chmod" command. The syntax of the command is "chmod [permissions] [file]". You can use either symbolic or numeric permissions. For example, to give the owner full permissions and others no permissions on a file called "myfile", use the command "chmod u=rwx,g=,o= myfile". Alternatively, you can use numeric permissions. For example, to give the owner full permissions and others no permissions on a file called "myfile", use the command "chmod u=rwx,g=,o= myfile".

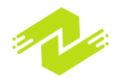

Change file group: To change the group ownership of a file or directory, use the "chgrp" command. The syntax of the command is "chgrp [group] [file]". For example, to change the group ownership of a file called "myfile" to the group "users", use the command "chgrp users myfile".

By following these steps, you can manage file permissions in RHEL and control access to files and directories. It is important to set appropriate permissions and ownership to ensure the security and integrity of the system.

### Quotas

Quotas are a system for limiting and tracking disk space usage by users, groups, or file systems on a Linux or Unix-based operating system. With quotas, system administrators can set limits on the amount of disk space that can be used by individual users or groups, and monitor disk usage to prevent individual users or groups from consuming excessive disk space.

There are two types of quotas:

User quotas: This sets a limit on the amount of disk space a particular user can consume.

Group quotas: This sets a limit on the amount of disk space a particular group of users can consume.

Once quotas are set, the system keeps track of the amount of disk space being used by each user or group and warns users when they are approaching their limit. This helps prevent one user from consuming an excessive amount of disk space and impacting the overall performance of the system.

Here are the steps to configure quotas in RHEL:

Install quota packages: First, install the quota packages if they are not already installed. You can use the command "yum install quota" to install the package.

Enable quotas: Edit the "/etc/fstab" file and add the "usrquota" and/or "grpquota" options to the file system that you want to enable quotas on. For example, to enable user and group quotas on the file system mounted at "/home", add the options "usrquota,grpquota" to the entry in the "/etc/fstab" file.

Remount file system: After editing the "/etc/fstab" file, remount the file system with the "mount - o remount" command. For example, to remount the file system mounted at "/home", use the command "mount -o remount /home".

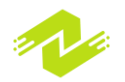

Create quota database: Use the "quotacheck" command to create the quota database. The syntax of the command is "quotacheck -cug [file system]". For example, to create the quota database for the file system mounted at "/home", use the command "quotacheck -cug /home".

Turn on quotas: Use the "quotaon" command to turn on quotas for the file system. The syntax of the command is "quotaon [file system]". For example, to turn on quotas for the file system mounted at "/home", use the command "quotaon /home".

Set quotas: Use the "edquota" command to set quotas for a user or group. The syntax of the command is "edquota [-u user] [-g group] [file system]". For example, to set quotas for the user "johndoe" on the file system mounted at "/home", use the command "edquota -u johndoe /home".

By following these steps, you can configure quotas in RHEL and limit the amount of disk space or number of files that users and groups can use. This can be useful for managing disk space usage and ensuring that certain users or groups do not use up all available space.

### **Backups and Restores**

Backups and restores are essential processes that involve copying and restoring data to prevent data loss or damage. In computing, backups refer to creating duplicate copies of data in case the original data is lost, corrupted, or destroyed. A restore, on the other hand, involves the process of recovering or returning the backed-up data to its original location or an alternate location.

Backups are important for various reasons, including disaster recovery, data protection, and compliance with regulations. There are various types of backups, including full backups, incremental backups, and differential backups. Full backups involve creating a complete copy of all data, while incremental backups involve backing up only the data that has changed since the last backup. Differential backups, on the other hand, backup all data that has changed since the last full backup.

Restores can be done in different ways, depending on the type of backup used. For example, a full backup restore involves copying all data from the backup to the original location, while an incremental restore involves copying only the changes since the last full or incremental backup.

Backups and restores can be done manually or using automated tools. Some popular backup and restore tools include tar, rsync, Bacula, and Amanda. It is important to regularly back up data to prevent data loss in case of hardware failure, natural disasters, or cyber attacks.

Here are the steps to perform backups and restores in RHEL:

Choose backup method: Choose a backup method that suits your needs. RHEL provides various backup methods such as full backups, incremental backups, and differential backups. Full backups copy all files and directories, while incremental backups copy only the changes made since the last backup. Differential backups copy all changes since the last full backup.

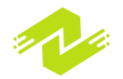

Choose backup location: Choose a backup location where you want to store the backup data. This can be an external hard drive, network location, or cloud storage.

Perform backup: Use a backup utility such as "tar" or "rsync" to perform the backup. For example, to perform a full backup of the "/home" directory and store it in a file called "backup.tar" in the "/mnt/backup" directory, use the command "tar -cvf /mnt/backup/backup.tar /home".

Test backup: Test the backup to ensure that it was successful and the data is intact. You can do this by restoring a small sample of the backup data and verifying that it matches the original data.

Perform restore: To restore the backup data, use the backup utility to extract the data from the backup file. For example, to restore the "/home" directory from the "backup.tar" file in the "/mnt/backup" directory, use the command "tar -xvf /mnt/backup/backup.tar /home".

Test restore: Test the restore to ensure that it was successful and the data is intact. You can do this by verifying that the restored data matches the original data.

By following these steps, you can perform backups and restores in RHEL and protect your important data from loss or corruption. It is important to regularly perform backups and test them to ensure that they are successful and the data is intact.

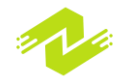

# Chapter 3: Networking and System Services

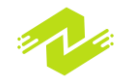

### **Network Configuration**

Network configuration refers to the process of setting up and managing the various components that make up a computer network. This includes configuring hardware devices such as routers, switches, and modems, as well as configuring software settings such as IP addresses, network protocols, and security settings.

The goal of network configuration is to ensure that all devices within the network can communicate with each other and with the outside world, while also maintaining security and performance. This involves tasks such as assigning IP addresses to devices, configuring routing tables to determine how data should flow between different parts of the network, and setting up firewalls to protect against unauthorized access.

Network configuration can be a complex task, particularly in larger networks or those with more advanced security requirements. It typically requires specialized knowledge and skills, and may involve the use of specialized software tools to automate certain tasks. Proper network configuration is essential for ensuring that a network functions properly, is secure, and can handle the traffic and data volumes required by the organization that uses it.

#### **Configuring Network Interfaces**

Configuring network interfaces refers to the process of setting up and managing the various network interfaces on a device such as a computer, router, or switch. A network interface is a hardware component that allows a device to connect to a network, and typically includes features such as a network card, Ethernet port, or wireless adapter.

The process of configuring a network interface typically involves setting parameters such as the IP address, subnet mask, default gateway, and DNS server. These settings allow the device to communicate with other devices on the network, and with the internet at large. In addition, configuring network interfaces may involve setting up security features such as firewalls and VPNs to protect the device and network from unauthorized access.

The specific steps involved in configuring network interfaces can vary depending on the device and operating system being used. In general, however, the process typically involves accessing the device's network settings or control panel, selecting the network interface to be configured, and entering the necessary settings. Some devices and operating systems may also provide automated tools for configuring network interfaces, which can simplify the process for users without specialized networking knowledge.

Properly configuring network interfaces is an essential part of setting up and managing a computer network, as it ensures that devices can communicate with each other and with the internet, while also providing necessary security features to protect against threats.

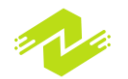

#### **Hostname Resolution**

Hostname resolution is the process of mapping a hostname (such as "www.example.com") to an IP address that can be used to communicate with the corresponding device or server on a network. Hostnames are typically easier for humans to remember and use than IP addresses, which are a series of numbers separated by dots (such as "192.168.0.1").

When a user enters a hostname into their web browser or other network application, the application must first resolve the hostname to an IP address so that it can establish a connection with the appropriate server. Hostname resolution can be performed in several ways, including:

DNS (Domain Name System) resolution: This is the most common method of hostname resolution, and involves querying a DNS server to obtain the IP address associated with a particular hostname.

Hosts file resolution: This involves looking up the hostname in a local hosts file, which maps hostnames to IP addresses.

NetBIOS resolution: This is an older method of hostname resolution that is primarily used in Windows networks, and involves broadcasting a request to the network to obtain the IP address associated with a particular hostname.

Proper hostname resolution is essential for communication between devices on a network, as it allows users to easily access servers and other devices by hostname rather than by IP address. In addition, proper hostname resolution is necessary for many network applications to function properly, such as email clients, web browsers, and file sharing applications.

### **Network File System (NFS)**

Network File System (NFS) is a distributed file system protocol that allows users to access files on remote systems as if they were located on their local machines. It was developed by Sun Microsystems in the 1980s and is now widely used on Unix-like systems.

NFS works by allowing a server to export a directory to one or more clients over a network. The clients can then mount the directory as if it were a local file system, and access files and directories within it just as they would with local files. NFS provides a way for users to share files and data across multiple machines, which is particularly useful in environments where data needs to be accessed by many different users or applications.

One of the key advantages of NFS is that it supports both read and write operations, which means that users can modify files on the remote server as well as read them. NFS also supports file locking, which prevents multiple users from simultaneously modifying the same file.

NFS has evolved over the years to include various features such as support for file locking,

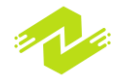

security enhancements, and support for IPv6. However, NFS has also been criticized for its lack of security features in its earlier versions. It is important to properly configure and secure NFS to prevent unauthorized access to files and data.

#### **NFS Client Configuration**

Configuring an NFS client involves several steps. Here is a general guide:

Install NFS client software:

The first step is to install the NFS client software on the client machine. Depending on the operating system, this can be done using the package manager or by downloading and installing the necessary packages.

Configure the NFS client:

The next step is to configure the NFS client. This involves creating an entry in the /etc/fstab file for each NFS share that the client needs to access. The entry should specify the hostname or IP address of the NFS server, the path to the shared directory, and any mount options that are required.

For example, to mount the /data directory on an NFS server with the IP address 192.168.0.1, the following entry can be added to the /etc/fstab file:

192.168.0.1:/data /mnt/data nfs defaults 0 0

In this example, the mount point is /mnt/data, and the NFS share is mounted with the default mount options.

Mount the NFS share: Once the NFS client is configured, you can mount the NFS share by running the following command:

#### sudo mount -a

This command will mount all entries listed in the /etc/fstab file.

Verify the NFS share: After mounting the NFS share, you can verify that it is accessible by listing the contents of the mount point directory:

#### ls /mnt/data

If the NFS share is accessible, you should see the contents of the shared directory listed.

# **Domain Name System (DNS)**

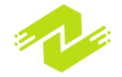

The Domain Name System (DNS) is a hierarchical and decentralized naming system that translates domain names (such as www.example.com) into IP addresses (such as 192.0.2.1). It essentially acts as the "phonebook" of the internet, allowing users to access websites and other online services by typing in a human-readable domain name instead of a series of numbers that represent the website's IP address.

When a user types a domain name into their web browser or other application, the DNS resolver (typically provided by the user's Internet Service Provider or a third-party DNS provider) sends a query to the DNS system to obtain the IP address associated with that domain name. The query is then recursively resolved through a series of DNS servers until the correct IP address is found and returned to the user's device.

DNS also supports other types of records, such as MX records for email, TXT records for various forms of authentication and verification, and SRV records for service discovery. DNS is a critical component of the internet infrastructure and is used by billions of people every day.

#### **DNS Server Configuration**

DNS (Domain Name System) is a hierarchical and decentralized naming system for computers, services, or other resources connected to the Internet or a private network. DNS translates domain names into IP addresses so that the network devices can communicate with each other.

To configure a DNS server, follow these steps:

Choose a DNS server software: There are various DNS server software available such as BIND, PowerDNS, NSD, Knot DNS, etc. Choose the one that fits your requirements and install it on your server.

Configure the DNS server: After installation, you need to configure the DNS server. This involves creating a zone file, which contains the domain name to IP address mappings for the domain you want to host. You can create the zone file manually or use a tool like Webmin to create and manage it.

Set up the zone file: The zone file is a text file that contains the domain name to IP address mappings for the domain you want to host. The zone file should include information such as the domain name, IP address, TTL (Time to Live), and other DNS record types such as MX, CNAME, NS, etc.

Set up the DNS server as authoritative: Once you have set up the zone file, you need to set up the DNS server as authoritative for the domain you are hosting. This tells other DNS servers that your DNS server is responsible for handling queries for that domain.

Test the DNS server: Once the DNS server is configured, you need to test it to make sure it is functioning properly. You can use tools such as nslookup or dig to test the DNS server and check

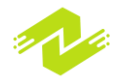

that it is resolving domain names to IP addresses correctly.

Configure your domain registrar: Finally, you need to configure your domain registrar to use your DNS server as the authoritative DNS server for your domain. This involves updating the DNS records for your domain at the registrar to point to your DNS server's IP address.

#### **DNS Client Configuration**

Configuring a DNS client involves specifying the DNS servers that the client will use to resolve domain names into IP addresses. Here are the steps to configure a DNS client:

Determine the DNS server IP addresses: You will need to know the IP addresses of the DNS servers that you want your client to use. Typically, these are provided by your ISP or network administrator.

Open the Network settings: On your computer or device, go to the network settings and open the properties of the network adapter that you want to configure.

Enter the DNS server IP addresses: In the DNS settings of the network adapter, enter the IP addresses of the DNS servers that you want to use. You can usually enter multiple DNS server addresses, which the client will use in order of preference.

Save the changes: Save the changes to the network settings and close the settings window.

Test the DNS configuration: Test the DNS configuration by using a web browser or other application to access a website or server by its domain name. If the DNS configuration is correct, the client should be able to resolve the domain name into an IP address and access the website or server.

Note that some devices or operating systems may have different settings or configuration options for DNS clients, but the basic steps are similar. It's also important to keep in mind that DNS caching may affect the results of DNS queries, so if you make changes to DNS server settings or domain name configurations, you may need to clear the DNS cache or wait for the TTL (Time to Live) value to expire before the changes take effect.

### **Apache Web Server**

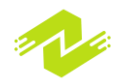

Apache is a popular open-source web server software that is widely used for hosting websites on the internet. Here are the steps to install and configure Apache web server:

Install Apache: Depending on your operating system, Apache can be installed using the package manager or by downloading the source code and compiling it manually. For example, on Ubuntu, you can install Apache using the following command:

```
sudo apt-get update
sudo apt-get install apache2
```

Start Apache: Once Apache is installed, start the server using the following command:

```
sudo systemctl start apache2
```

Test Apache: Test that Apache is running by visiting the server's IP address or domain name in a web browser. You should see the Apache default page.

Configure Apache: Apache's configuration files are located in the /etc/apache2/ directory. The main configuration file is /etc/apache2/apache2.conf. You can also create virtual host files in /etc/apache2/sites-available/ to host multiple websites on the same server.

Enable virtual hosts: To enable a virtual host, create a configuration file in /etc/apache2/sitesavailable/ with the virtual host configuration. Then, create a symbolic link to the configuration file in /etc/apache2/sites-enabled/ using the following command:

```
sudo ln -s /etc/apache2/sites-
available/example.com.conf /etc/apache2/sites-enabled/
```

Restart Apache: After making any changes to Apache's configuration files, restart the server using the following command:

sudo systemctl restart apache2

Secure Apache: To secure your Apache installation, you can enable SSL/TLS encryption and configure access controls.

To enable SSL/TLS, install a certificate from a trusted Certificate Authority (CA) and configure Apache to use it.

To configure access controls, use Apache's built-in modules such as mod\_auth\_basic or mod\_authz\_host to restrict access to certain resources or directories.

#### **Installation and Configuration**

Installation and configuration are important steps in setting up software or services on a

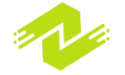

computer or server. Here are the general steps for installation and configuration:

Installation:

Download or obtain the software or service you want to install. Run the installation file or package. Follow the installation wizard or prompts to install the software or service. Choose the installation location and any necessary settings.

Configuration:

Determine the configuration settings needed for the software or service. Locate the configuration files or settings within the software or service. Modify the configuration files or settings to meet your needs. Save the changes and restart the software or service as needed. Here are some additional tips for successful installation and configuration:

Ensure your system meets the minimum requirements for the software or service before installing.

Always use the latest version of the software or service for best performance and security.

Take time to understand the configuration settings before making changes to avoid causing issues.

Back up any configuration files or settings before making changes in case you need to revert to previous settings.

Test the installation and configuration thoroughly to ensure everything is working as intended.

#### **Virtual Host Configuration**

Virtual host configuration allows a single Apache web server to host multiple websites on the same machine. Here are the general steps to configure virtual hosts on an Apache web server: Create a new virtual host configuration file: Navigate to the Apache configuration directory, typically located at /etc/apache2/sites-available/. Create a new file with a name that corresponds to your website, for example, mywebsite.com.conf.

Configure the virtual host: Inside the configuration file, define the virtual host settings such as the website's domain name, document root directory, and any additional settings like SSL configuration. Here's an example configuration:

<VirtualHost \*:80>
 ServerName mywebsite.com
 ServerAlias www.mywebsite.com
 DocumentRoot /var/www/mywebsite.com

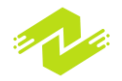

# ErrorLog \${APACHE\_LOG\_DIR}/error.log CustomLog \${APACHE\_LOG\_DIR}/access.log combined </VirtualHost>

This example configuration sets up a virtual host for mywebsite.com with the document root at /var/www/mywebsite.com.

Enable the virtual host: Create a symbolic link to the virtual host configuration file in the Apache sites-enabled directory using the following command:

```
sudo ln -s /etc/apache2/sites-
available/mywebsite.com.conf /etc/apache2/sites-
enabled/
```

Restart Apache: Restart the Apache web server to apply the changes using the following command:

sudo systemctl restart apache2

Test the virtual host: Open a web browser and navigate to the domain name of your virtual host to test it. You should see the contents of the document root directory you specified in the configuration.

Repeat for additional virtual hosts: If you want to add additional virtual hosts, repeat the above steps, creating a new configuration file for each website.

### Secure Shell (SSH)

Secure Shell (SSH) is a cryptographic network protocol used for secure communication over an unsecured network such as the Internet. It provides a secure channel for remote login and command execution on a remote computer or server.

Here are the general steps for using SSH:

Install an SSH client: If you are using a Linux or macOS computer, you can use the built-in SSH client in the terminal. If you are using a Windows computer, you can download and install a third-party SSH client such as PuTTY.

Connect to the remote server: Open the terminal or SSH client and enter the following command:

#### ssh username@remote server ip address

Replace "username" with your username on the remote server and "remote\_server\_ip\_address"

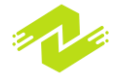

with the IP address or domain name of the remote server. Press enter and enter your password when prompted.

Execute commands: Once connected to the remote server, you can execute commands as if you were using the terminal on the remote server. For example, you can navigate to directories, edit files, and run scripts.

Disconnect from the remote server: To disconnect from the remote server, enter the following command:

#### exit

This will terminate the SSH session and return you to your local terminal.

To improve security when using SSH, you can do the following:

Use SSH keys instead of passwords: SSH keys provide a more secure method of authentication as they use public-key cryptography instead of passwords.

Disable root login: Disabling root login forces users to log in with a non-root account and use sudo to execute commands with root privileges.

Use a firewall: Use a firewall to restrict incoming SSH connections to specific IP addresses or ranges to prevent unauthorized access.

#### **SSH Server Configuration**

To configure an SSH server, follow these general steps:

Install the SSH server: Install the OpenSSH server package on your Linux machine. This can usually be done using the package manager, such as apt for Ubuntu or yum for CentOS.

Configure the SSH server: The SSH server is configured in the /etc/ssh/sshd\_config file. You can edit this file using a text editor such as nano or vim. Some of the common settings that you may want to configure include:

Port: By default, SSH runs on port 22. However, for security reasons, it's a good idea to change the port to something less predictable, such as 2222.

AllowUsers: Use this setting to specify which users are allowed to connect via SSH.

PasswordAuthentication: Set this to "no" to disable password authentication and require the use of SSH keys instead.

PermitRootLogin: Set this to "no" to disable root login and require users to log in with a non-root account and use sudo to execute commands with root privileges.

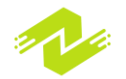
Restart the SSH server: After making changes to the configuration file, you need to restart the SSH server for the changes to take effect. On most Linux systems, you can do this by running the following command:

#### sudo systemctl restart sshd

Test the SSH server: To test the SSH server, use an SSH client to connect to the server using the IP address or hostname and the port number you specified in the configuration file. For example, if you changed the port to 2222, you would use the following command:

#### ssh username@ip address -p 2222

If you are able to connect successfully, you should be prompted to enter your password or SSH key passphrase.

Secure the SSH server: To secure the SSH server, you can take the following measures:

Use a firewall to restrict incoming SSH connections to specific IP addresses or ranges.

Use SSH keys instead of passwords for authentication.

Disable root login and use a non-root account to log in and then use sudo to execute privileged commands.

Keep the SSH server up-to-date with the latest security patches.

Monitor SSH logs for any suspicious activity.

#### **SSH Client Configuration**

To configure an SSH client, follow these general steps:

Install the SSH client: If you are using a Linux or macOS computer, you can use the built-in SSH client in the terminal. If you are using a Windows computer, you can download and install a third-party SSH client such as PuTTY.

Generate SSH keys: To improve security when connecting to an SSH server, it's recommended to use SSH keys instead of passwords. You can generate an SSH key pair on your local computer using the ssh-keygen command. For example, to generate an RSA key pair, you can use the following command:

#### ssh-keygen -t rsa

This will generate a public key (id\_rsa.pub) and a private key (id\_rsa) in the ~/.ssh directory.

Add the public key to the remote server: To use SSH keys for authentication, you need to add the

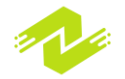

public key to the  $\sim$ /.ssh/authorized\_keys file on the remote server. You can copy the contents of the id\_rsa.pub file to the remote server using the ssh-copy-id command. For example, to copy the public key to a remote server with IP address 192.168.1.100, you can use the following command:

```
ssh-copy-id username@192.168.1.100
```

This will copy the public key to the remote server and add it to the authorized\_keys file.

Configure the SSH client: You can configure the SSH client by editing the ~/.ssh/config file. This file allows you to specify settings such as the default username, port number, and SSH key location for a particular host. For example, to specify a default username of "admin" and port number of 2222 for a host with IP address 192.168.1.100, you can add the following lines to the config file:

```
Host 192.168.1.100
User admin
Port 2222
IdentityFile ~/.ssh/id_rsa
```

This will allow you to connect to the remote server by simply typing "ssh 192.168.1.100" in the terminal.

Connect to the remote server: To connect to the remote server using SSH, use the ssh command followed by the username and IP address or hostname of the remote server. For example, to connect to a remote server with IP address 192.168.1.100, you can use the following command:

```
ssh username@192.168.1.100
```

If you have configured SSH keys for authentication, you will not be prompted for a password.

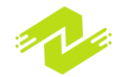

# Chapter 4: User and Group Administration

# **User and Group Management**

User and group management is an important aspect of system administration. In a Unix-based operating system, users and groups are used to manage access to system resources and

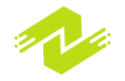

applications. Here are the basic steps to manage users and groups:

Creating a User: To create a new user, use the useradd command followed by the username. For example, to create a user named "john", use the following command:

```
sudo useradd john
```

This will create a new user with the default settings.

Creating a Group: To create a new group, use the groupadd command followed by the group name. For example, to create a group named "developers", use the following command:

```
sudo groupadd developers
```

Adding a User to a Group: To add a user to a group, use the usermod command followed by the - aG option and the group name. For example, to add the user "john" to the "developers" group, use the following command:

sudo usermod -aG developers john

This will add the user "john" to the "developers" group.

Removing a User from a Group: To remove a user from a group, use the gpasswd command followed by the -d option and the username. For example, to remove the user "john" from the "developers" group, use the following command:

```
sudo gpasswd -d john developers
```

Deleting a User: To delete a user, use the userdel command followed by the username. For example, to delete the user "john", use the following command:

sudo userdel john

Deleting a Group: To delete a group, use the groupdel command followed by the group name. For example, to delete the group "developers", use the following command:

```
sudo groupdel developers
```

These are the basic commands for managing users and groups in a Unix-based operating system. Other commands and options are available for more advanced user and group management tasks.

#### **User and Group Accounts**

In a Unix-based operating system, user and group accounts are used to manage access to system resources and applications. A user account is associated with a single person or entity, while a group account is associated with a collection of users who have similar permissions and access to

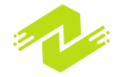

resources. Here are some important considerations for managing user and group accounts:

User Accounts: Each user account has a unique username and UID (User ID). When a user logs in, they are given a shell environment that defines their access to resources and applications. User accounts are typically created using the useradd command, and their settings can be modified using the usermod command.

Group Accounts: Each group account has a unique group name and GID (Group ID). Group accounts are used to manage permissions and access to resources for a collection of users. Group accounts are typically created using the groupadd command, and their settings can be modified using the groupmod command.

Password Management: Each user account has a password associated with it. Passwords can be managed using the passwd command. You can use this command to change a user's password or force the user to change their password on their next login.

Privilege Management: User accounts can be given different levels of privileges depending on their role and responsibilities. The sudo command allows users to run commands with elevated privileges by temporarily switching to the root user. You can configure the sudoers file to manage which users and groups have access to elevated privileges.

Home Directory: Each user account has a home directory associated with it. This directory contains the user's personal files and settings. The home directory can be accessed using the cd command followed by the tilde symbol (~), which represents the current user's home directory.

Account Deactivation: It's important to deactivate user and group accounts for users who no longer need access to the system. You can deactivate a user account by disabling their login using the usermod command. You can deactivate a group account by removing all users from the group and then deleting the group account.

## **Password Policies**

Password policies are an important aspect of system security that help to ensure that user accounts are protected by strong, secure passwords. A password policy is a set of rules and guidelines that define how passwords are created, managed, and enforced on a system. Here are some common password policies that are used in Unix-based operating systems:

Password Length: A minimum password length is defined, typically between 8 and 12 characters. Longer passwords are generally considered more secure.

Password Complexity: Passwords must contain a combination of letters, numbers, and special characters. This helps to make passwords more difficult to guess or crack.

Password Aging: Passwords must be changed regularly, usually every 60 to 90 days. This helps to ensure that passwords are not used for extended periods, making them more vulnerable to attack.

Password History: Passwords cannot be reused for a specified number of password changes. This

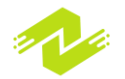

helps to prevent users from recycling old passwords, which can be easily guessed or cracked.

Password Lockout: After a specified number of failed login attempts, a user's account is locked for a period of time. This helps to prevent brute force attacks against user accounts.

Two-Factor Authentication: This requires users to provide a second form of authentication, such as a security token or biometric information, in addition to their password. This provides an additional layer of security beyond the password itself.

Password policies can be enforced using the passwd command or by configuring the system's pam.d configuration files. System administrators can also configure password policies for specific user accounts or groups using tools such as usermod and groupmod.

# **Authentication and Authorization**

## PAM Authentication

Pluggable Authentication Modules (PAM) is a system that provides a way to configure and manage authentication services on Unix-based systems. PAM allows system administrators to set up authentication policies that apply to all services and applications on a system, providing a standardized and flexible way to manage user authentication.

PAM is used by many Unix-based systems, including Linux and macOS. Here are some important aspects of PAM authentication:

PAM Modules: PAM provides a set of modules that can be used to authenticate users. Each module performs a specific authentication function, such as checking a user's password or verifying their identity using two-factor authentication. PAM modules can be chained together to create complex authentication policies.

Authentication Types: PAM supports several authentication types, including password-based authentication, smart card authentication, and biometric authentication. Each authentication type has its own set of modules that can be used to implement the authentication process.

PAM Configuration: PAM authentication policies are defined in configuration files located in the /etc/pam.d directory. Each service or application on the system has its own configuration file that defines the PAM modules that should be used for authentication.

PAM Stack: PAM configuration files define a stack of PAM modules that are used for authentication. The PAM stack can be customized to implement different authentication policies for different services or applications.

PAM Functions: PAM provides a set of functions that can be used to authenticate users, including pam\_authenticate() and pam\_setcred(). These functions are called by the service or application during the authentication process.

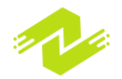

## SSSD

The System Security Services Daemon (SSSD) is a service that provides a way to centralize authentication and identity management on Unix-based systems. SSSD is designed to work with a variety of authentication providers, including LDAP, Kerberos, and Active Directory, allowing system administrators to integrate their Unix-based systems with existing authentication infrastructures.

Here are some important aspects of SSSD:

SSSD Architecture: SSSD is made up of several components, including the SSSD daemon, the SSSD responder, and various SSSD plugins. The SSSD daemon is responsible for managing connections to authentication providers, while the SSSD responder handles authentication requests from local services and applications. The SSSD plugins provide support for various authentication providers.

Authentication Providers: SSSD supports a variety of authentication providers, including LDAP, Kerberos, and Active Directory. Each provider has its own set of plugins that can be used to configure and manage authentication.

SSSD Configuration: SSSD is configured using a configuration file located at /etc/sssd/sssd.conf. The configuration file defines the authentication providers that should be used, as well as other configuration options, such as caching and logging.

SSSD Features: SSSD provides several features that can help to simplify authentication and identity management on Unix-based systems. For example, SSSD provides support for offline authentication, allowing users to log in to their systems even when authentication providers are unavailable. SSSD also provides support for caching authentication data, reducing the need for repeated authentication requests.

SSSD Integration: SSSD can be integrated with various system components, including PAM and NSS. This allows system administrators to centralize authentication and identity management across all system services and applications.

# **Pluggable Authentication Modules (PAM)**

Pluggable Authentication Modules (PAM) is a system that provides a way to configure and manage authentication services on Unix-based systems. PAM allows system administrators to set up authentication policies that apply to all services and applications on a system, providing a standardized and flexible way to manage user authentication.

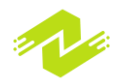

Here are some important aspects of PAM authentication:

PAM Modules: PAM provides a set of modules that can be used to authenticate users. Each module performs a specific authentication function, such as checking a user's password or verifying their identity using two-factor authentication. PAM modules can be chained together to create complex authentication policies.

Authentication Types: PAM supports several authentication types, including password-based authentication, smart card authentication, and biometric authentication. Each authentication type has its own set of modules that can be used to implement the authentication process.

PAM Configuration: PAM authentication policies are defined in configuration files located in the /etc/pam.d directory. Each service or application on the system has its own configuration file that defines the PAM modules that should be used for authentication.

PAM Stack: PAM configuration files define a stack of PAM modules that are used for authentication. The PAM stack can be customized to implement different authentication policies for different services or applications.

PAM Functions: PAM provides a set of functions that can be used to authenticate users, including pam\_authenticate() and pam\_setcred(). These functions are called by the service or application during the authentication process.

## **PAM Configuration**

PAM configuration files are located in the /etc/pam.d directory and define the PAM modules and policies that are used for authentication by various services and applications on the system. Here are the steps to configure PAM authentication:

Backup the original PAM configuration files: Before making any changes to the PAM configuration files, it's important to make a backup copy of the original files.

Choose the service/application to configure: Each service or application on the system has its own PAM configuration file in the /etc/pam.d directory. Choose the service or application that you want to configure and locate its PAM configuration file.

Edit the PAM configuration file: Open the PAM configuration file in a text editor and modify the PAM stack to define the authentication policy that should be used for the service or application.

Define the PAM stack: The PAM stack is a list of PAM modules that are used for authentication. Each module performs a specific authentication function, such as password validation or two-factor authentication. PAM modules can be chained together to create a custom authentication policy. You can modify the PAM stack by adding or removing PAM modules or by changing the order in which they are called.

Save and close the PAM configuration file: After making changes to the PAM configuration file,

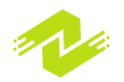

save the file and close the text editor.

Test the PAM configuration: To test the PAM configuration, try to log in to the service or application that you just configured. If the authentication process succeeds, the PAM configuration is working correctly.

Here's an example of a simple PAM configuration file for the sshd service:

```
# /etc/pam.d/sshd
auth required pam sepermit.so
auth required pam env.so
auth required pam faillock.so preauth silent audit
deny=3 unlock time=900
auth sufficient pam unix.so try first pass
auth [default=die] pam faillock.so authfail audit
deny=3 unlock time=900
auth required pam deny.so
account required pam unix.so
account sufficient pam localuser.so
account sufficient pam succeed if.so uid < 1000 quiet
account required pam permit.so
password requisite pam pwquality.so try first pass
local users only retry=3 authtok type=
password sufficient pam unix.so sha512 shadow nullok
try_first_pass use_authtok remember=24
password required pam deny.so
session required pam limits.so
session required pam env.so
session required pam unix.so
```

This PAM configuration file defines a simple authentication policy for the sshd service that requires users to enter a valid username and password. It also enforces password complexity requirements using the pam\_pwquality.so module.

## **PAM Modules**

PAM (Pluggable Authentication Modules) modules are used to perform specific authentication functions during the authentication process on Unix-based systems. PAM modules can be chained together to create complex authentication policies for various services and applications on the system. Here are some common PAM modules:

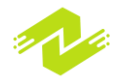

pam\_unix: The pam\_unix module provides authentication using traditional Unix-style password files. It checks the username and password against the system's /etc/passwd and /etc/shadow files.

pam\_ldap: The pam\_ldap module provides authentication against an LDAP directory. It allows users to authenticate using their LDAP username and password.

pam\_radius: The pam\_radius module provides authentication against a RADIUS server. It can be used to provide two-factor authentication using a RADIUS server that requires a one-time password (OTP).

pam\_krb5: The pam\_krb5 module provides authentication against a Kerberos server. It allows users to authenticate using their Kerberos username and password.

pam\_pkcs11: The pam\_pkcs11 module provides authentication using smart cards. It allows users to authenticate using a smart card and a PIN.

pam\_mount: The pam\_mount module provides the ability to mount encrypted file systems during the authentication process. It can be used to mount a user's home directory from a network file server or an encrypted local file system.

pam\_access: The pam\_access module provides access control based on a user's location or network address. It can be used to restrict access to certain services or applications based on the user's location or IP address.

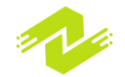

# Chapter 5: Security Administration

# **System Security**

System security refers to the various measures and techniques used to protect a computer system against unauthorized access, use, modification, destruction or disruption. It involves protecting the confidentiality, integrity and availability of data and resources on a system. Some common techniques used to improve system security include:

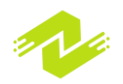

User authentication: This involves ensuring that only authorized users can access the system. Strong password policies, two-factor authentication and biometric authentication are some techniques that can be used to improve user authentication.

Firewalls: A firewall is a software or hardware device that is used to control access to a network. It can be used to prevent unauthorized access to a system from the Internet or other networks.

Anti-virus software: Anti-virus software is used to detect and remove malware from a system. Regular updates and scans are important to ensure that the system is protected against the latest threats.

Encryption: Encryption is used to protect sensitive data on a system. It involves converting plaintext data into ciphertext, which can only be deciphered using a key. Encryption can be used to protect data at rest (on disk) or data in transit (over a network).

Regular updates and patches: Regular updates and patches are important to ensure that the system is protected against the latest security vulnerabilities. Software vendors release updates and patches to fix security flaws and improve system security.

User education and training: User education and training is important to ensure that users are aware of security risks and best practices. Users should be trained on how to create strong passwords, how to identify phishing scams and how to use security features on the system.

#### **Security Policies**

A security policy is a document that outlines an organization's approach to security. It provides a framework for implementing and maintaining security controls to protect the organization's assets, including data, systems, and facilities. Security policies typically include:

Access control policies: These policies define how access to systems, applications, and data is controlled. They include user authentication, password policies, and access privileges.

Incident response policies: These policies define how the organization will respond to security incidents, such as data breaches or cyber attacks. They include incident reporting procedures, escalation processes, and roles and responsibilities.

Risk management policies: These policies define how the organization identifies, assesses, and manages security risks. They include risk assessments, risk management processes, and risk mitigation strategies.

Physical security policies: These policies define how physical access to facilities and equipment is controlled. They include physical security measures, such as access controls, security cameras, and security personnel.

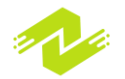

Data security policies: These policies define how sensitive data is protected. They include data classification, data encryption, and data retention policies.

Network security policies: These policies define how network security is managed. They include firewall policies, intrusion detection and prevention, and network access controls.

Acceptable use policies: These policies define acceptable use of the organization's systems, applications, and data. They include guidelines for using the internet, email, and social media.

## **Auditing and Monitoring**

Auditing and monitoring are important security practices used to ensure the integrity, confidentiality, and availability of data and systems. These practices involve tracking and analyzing system activities to identify security incidents and suspicious behavior, as well as to ensure compliance with security policies and regulations.

Auditing typically involves the collection, analysis, and reporting of data related to system activities, such as user logins, file access, and network traffic. This data can be used to identify security incidents, investigate suspicious behavior, and provide evidence in legal or regulatory investigations. Auditing can also help identify security vulnerabilities and gaps in security controls.

Monitoring involves real-time analysis of system activities to identify security incidents as they occur. Monitoring can be automated or manual, and may involve the use of intrusion detection and prevention systems (IDS/IPS), security information and event management (SIEM) systems, and other security tools. Monitoring can help detect and prevent security incidents in real-time, allowing for timely response and remediation.

Auditing and monitoring are critical components of a comprehensive security program, as they enable organizations to identify and respond to security incidents and compliance issues in a timely manner. However, it is important to balance the need for security with privacy considerations, and to ensure that monitoring and auditing practices are conducted in a transparent and ethical manner.

# **SELinux**

SELinux (Security-Enhanced Linux) is a security framework that provides an additional layer of access control to the Linux operating system. SELinux implements mandatory access control (MAC) policies that define what actions are allowed or denied by users, processes, and applications. This approach is different from traditional Linux access controls, which use

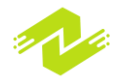

discretionary access control (DAC) policies that allow users and processes to make their own decisions about access permissions.

The primary goal of SELinux is to provide a more secure computing environment by reducing the risk of security vulnerabilities and exploits. SELinux can prevent unauthorized access, protect sensitive data, and limit the damage caused by security breaches. It is used in a variety of applications and environments, including web servers, databases, and virtualization platforms.

SELinux policies are defined by security labels, which are associated with files, directories, processes, and other system objects. These labels are used to define the permissions and restrictions associated with each object. SELinux policies can be configured using command-line tools or graphical interfaces, and can be customized to meet the needs of specific environments or applications.

While SELinux can enhance the security of Linux systems, it can also be complex and difficult to configure. Administrators must carefully manage SELinux policies to ensure that they do not interfere with system functionality or cause unintended consequences. It is important to thoroughly test SELinux policies before deploying them in production environments, and to regularly review and update policies as needed.

## **SELinux Basics**

SELinux (Security-Enhanced Linux) is a security framework that provides an additional layer of access control to the Linux operating system. It is designed to enhance the security of Linux systems by enforcing mandatory access control (MAC) policies that restrict the actions that users and applications can perform.

Here are some basic concepts and components of SELinux:

Security Context: Each object on the system, including files, directories, processes, and network sockets, has a security context that defines its attributes and access permissions. The security context includes a label that identifies the object's type, role, and sensitivity level.

Policy: The SELinux policy defines the rules and restrictions that govern the behavior of users, applications, and system objects. The policy is implemented through a set of rules and permissions that are enforced by the SELinux kernel module.

Enforcing mode: In enforcing mode, the SELinux policy is fully enforced, and access is denied if an action violates the policy. In permissive mode, SELinux logs policy violations but does not

block access. Permissive mode is often used during policy development and testing.

Roles: A role is a set of permissions that determine what actions a user or process can perform. Roles are assigned to users and processes based on their security contexts.

Types: A type is a category that defines the behavior and access permissions of an object. Types

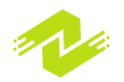

are assigned to files, directories, processes, and other system objects based on their security contexts.

Booleans: SELinux booleans are variables that can be set to enable or disable specific SELinux policy rules. Booleans can be used to fine-tune the behavior of SELinux and to allow specific exceptions to the policy.

To work effectively with SELinux, it is important to understand its basic concepts and components, and to follow best practices for policy configuration and management. SELinux policies can be customized to meet the needs of specific environments or applications, but should be carefully tested and validated before deployment in production environments.

#### SELinux Modes

SELinux (Security-Enhanced Linux) has two modes of operation:

Enforcing Mode: In enforcing mode, SELinux is fully functional and the policy is enforced. Access is denied if an action violates the policy. If a user or application tries to access a resource that is not allowed by the policy, the action is blocked and an audit message is generated. Administrators can use these messages to identify policy violations and to fine-tune the policy.

Permissive Mode: In permissive mode, SELinux logs policy violations but does not block access. This mode is useful for testing and troubleshooting SELinux policies, as it allows administrators to identify potential policy violations without impacting system functionality. However, permissive mode should not be used in production environments, as it does not provide the full protection of the SELinux policy.

Switching between enforcing and permissive modes can be done using the setenforce command, which is used to enable or disable SELinux enforcement:

setenforce 1: Enables SELinux enforcing mode

setenforce 0: Disables SELinux enforcing mode and switches to permissive mode

It is important to note that switching between enforcing and permissive modes can have implications for system security and functionality, and should be done carefully and with consideration of the potential risks and benefits. In general, SELinux should be run in enforcing mode to provide maximum protection and security for the system

## **SELinux Policies**

SELinux (Security-Enhanced Linux) policies are a set of rules and restrictions that govern the behavior of users, applications, and system objects. SELinux policies define what actions are allowed or denied based on the security context of the object and the role and type of the user or process that is requesting access.

There are two main types of SELinux policies:

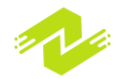

Targeted Policy: The targeted policy is the default policy for most Linux distributions. It defines a set of rules that provide a high level of protection for most common system services and applications. The targeted policy is designed to be flexible and configurable, allowing administrators to customize the policy to meet the needs of their specific environment or application.

Strict Policy: The strict policy is a more restrictive policy that provides a higher level of protection for systems that require a higher level of security. The strict policy defines more detailed and specific rules that limit the actions that users and applications can perform. The strict policy is generally used in high-security environments or for systems that handle sensitive data.

SELinux policies are implemented through a set of rules and permissions that are enforced by the SELinux kernel module. The policies are stored in policy modules that define the rules and restrictions for a specific set of system objects or services. Policy modules can be customized or extended to meet the needs of specific applications or environments.

SELinux policies can be configured and managed using a variety of tools and utilities, including the SELinux Management Tool (semanage), the SELinux Policy Editor (seedit), and the SELinux Troubleshooting Tool (setroubleshoot). These tools provide administrators with the ability to customize and fine-tune SELinux policies to meet the needs of their specific environment or application.

# **Firewalls**

Firewalls are security systems that are designed to protect computer networks and systems from unauthorized access and attacks. They monitor and control incoming and outgoing network traffic based on predefined security rules and policies.

Firewalls can be implemented in hardware or software, and can be configured to operate at different levels of the network stack. There are several types of firewalls:

Packet Filtering Firewall: This type of firewall examines the header information of each packet of data that passes through it and compares it to a set of predefined rules. If the packet matches one of the rules, it is either allowed or denied access.

Stateful Firewall: A stateful firewall maintains a record of the state of connections between systems on either side of the firewall, and allows traffic only if it is part of an established connection. This provides an additional level of security compared to a packet filtering firewall.

Proxy Firewall: A proxy firewall intercepts network traffic between the client and the server, and forwards it to the destination after inspecting it for security threats. This type of firewall can

provide additional security features such as content filtering and application-level controls.

Next-Generation Firewall: A next-generation firewall (NGFW) combines the features of a traditional firewall with additional security capabilities such as intrusion prevention, application awareness, and deep packet inspection.

Firewalls can be configured to allow or deny access based on a variety of factors, including IP address, port number, protocol type, and content. Firewalls can also be configured to create virtual private networks (VPNs) to provide secure remote access to network resources.

Firewalls are an important component of network security and are often used in conjunction with other security systems such as intrusion detection and prevention systems (IDPS) and security information and event management (SIEM) systems to provide comprehensive protection against cyber threats.

## **FirewallD Configuration**

FirewallD is a front-end tool for managing firewalls on Linux systems using the Netfilter framework. It is a default firewall tool for many Linux distributions, including CentOS, Fedora, and RHEL.

Here are the basic steps to configure FirewallD:

Check FirewallD status: Use the following command to check if FirewallD is running on your system:

#### systemctl status firewalld

Check FirewallD zones: FirewallD uses "zones" to define different levels of trust for network connections. To list the available zones, use the following command:

#### firewall-cmd --get-zones

Check active zones: To check the currently active zones, use the following command:

firewall-cmd --get-active-zones

Add a service to a zone: Use the following command to add a service to a specific zone:

firewall-cmd --zone=<zone> --add-service=<service>

Replace <zone> with the zone name and <service> with the name of the service to be added.

Open a port: To open a port, use the following command:

firewall-cmd --zone=<zone> --add-port=<port>/<protocol></protocol>

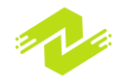

Replace <zone> with the zone name, <port> with the port number, and <protocol> with the protocol type (TCP or UDP).

Reload FirewallD: After making changes to the firewall configuration, use the following command to reload the FirewallD service:

firewall-cmd --reload

FirewallD can be managed using the graphical user interface (GUI) or command-line interface (CLI). The FirewallD CLI provides several options for managing firewall rules and policies, including adding and removing rules, creating and modifying zones, and configuring advanced features such as masquerading, port forwarding, and IP sets.

FirewallD can be a powerful tool for securing Linux systems, but it requires careful configuration to avoid blocking legitimate traffic and allowing unauthorized access. It is recommended to review and test FirewallD policies thoroughly before deploying them in a production environment.

#### iptables Configuration

iptables is a powerful firewall tool that comes pre-installed on many Linux distributions. It uses a set of rules to filter and manipulate network traffic based on various criteria such as source and destination IP address, protocol, port number, and packet state. Here are the basic steps to configure iptables:

Check iptables status: Use the following command to check if iptables is running on your system:

#### systemctl status iptables

Check iptables rules: To list the currently active iptables rules, use the following command:

#### iptables -L

Add a rule: Use the following command to add a rule to iptables:

# iptables -A <chain> -p <protocol> --dport <port> -j <action>

Replace <chain> with the chain name (INPUT, OUTPUT, or FORWARD), protocol> with the protocol type (TCP or UDP), port> with the port number, and <action> with the desired action (ACCEPT, DROP, or REJECT).

Save iptables rules: To save the iptables rules so that they are persistent across reboots, use the following command:

#### iptables-save > /etc/sysconfig/iptables

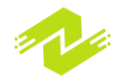

This will save the current iptables rules to the /etc/sysconfig/iptables file.

Reload iptables: After making changes to the iptables rules, use the following command to reload the iptables service:

## systemctl restart iptables

iptables can be a complex tool to configure, and mistakes in the rules can cause unintended consequences such as blocking legitimate traffic or allowing unauthorized access. It is recommended to review and test iptables rules thoroughly before deploying them in a production environment. Additionally, it is important to have a backup plan in case of a misconfiguration, such as setting up a rescue console or having an alternate network connection available.

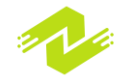

# Chapter 6: System Monitoring and Performance Tuning

# **System Monitoring**

System monitoring is an important task for system administrators to ensure the health and stability of the system. Here are some commonly used tools and techniques for system monitoring:

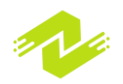

System logs: Linux systems maintain various logs that can provide valuable information about system events, errors, and warnings. The most commonly used system logs are located in the /var/log directory, such as /var/log/messages, /var/log/syslog, and /var/log/auth.log. System administrators should regularly review these logs to detect and diagnose any issues.

Process monitoring: The Linux operating system provides several tools to monitor processes, such as top, ps, and htop. These tools display information about running processes, including their CPU and memory usage, priority, and status. Administrators can use these tools to identify and troubleshoot issues related to high CPU or memory usage, stuck processes, or abnormal behavior.

Performance monitoring: Linux provides several performance monitoring tools to track system performance, such as sar, iostat, and vmstat. These tools provide information about CPU usage, disk I/O, memory usage, network traffic, and other system metrics. System administrators can use these tools to identify system bottlenecks, troubleshoot performance issues, and optimize system performance.

Network monitoring: Network monitoring tools can be used to monitor network traffic and identify issues such as network congestion, packet loss, or security threats. Some commonly used network monitoring tools include tcpdump, Wireshark, and ntop.

Alerts and notifications: System administrators can configure alerts and notifications to receive notifications when specific events occur, such as disk space running low, system load exceeding a certain threshold, or unauthorized access attempts. Tools such as Nagios, Zabbix, and Prometheus can be used for this purpose.

It is important for system administrators to regularly monitor and maintain their systems to ensure they are running smoothly and securely. System monitoring should be performed regularly, and system administrators should take action to address any issues that are identified. Additionally, having automated monitoring tools and alerts in place can help reduce the risk of system failures and improve system uptime

## **Performance Monitoring Tools**

Here are some commonly used performance monitoring tools in Linux:

top: top is a command-line tool that provides a real-time view of system processes and their resource utilization, including CPU, memory, and disk usage.

vmstat: vmstat is a command-line tool that provides detailed information about system memory usage, including swap, free, and buffered memory, as well as CPU usage, disk I/O, and system processes.

sar: System Activity Reporter (sar) is a command-line tool that collects and reports system activity metrics, including CPU, memory, disk I/O, and network usage, over a specified time period.

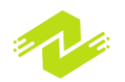

iostat: iostat is a command-line tool that provides information about system input/output (I/O) performance, including disk and network I/O utilization, queue size, and throughput.

nmon: nmon is a command-line tool that provides a comprehensive view of system performance, including CPU, memory, disk I/O, and network usage, in real-time.

atop: atop is a command-line tool that provides detailed information about system processes and their resource utilization, including CPU, memory, and disk usage, as well as system calls and network activity.

htop: htop is a command-line tool that provides a real-time view of system processes and their resource utilization, including CPU, memory, and disk usage, with a more user-friendly interface than top.

Grafana: Grafana is a web-based performance monitoring tool that provides real-time and historical performance data, including CPU, memory, disk I/O, and network usage, in customizable dashboards.

Prometheus: Prometheus is a time-series database and monitoring system that collects and stores performance data from various sources, including Linux systems, and provides real-time and historical performance data in customizable dashboards.

These tools can provide valuable insights into system performance and help identify and troubleshoot issues related to system resource utilization, system processes, and I/O performance. It is important to regularly monitor system performance to ensure the system is running efficiently and to identify and address any potential issues before they cause downtime or other problems.

## Log Analysis

Log analysis is the process of reviewing and interpreting log files generated by software, servers, and other systems to identify patterns, anomalies, and potential issues. In Linux, log files are typically stored in the /var/log directory, and there are several tools and techniques that can be used to analyze these logs.

Here are some common log analysis tools and techniques in Linux:

grep: grep is a command-line tool that can be used to search for specific patterns or keywords within log files. This can be useful for identifying specific events or errors.

tail: tail is a command-line tool that can be used to view the last few lines of a log file in realtime. This can be useful for monitoring log files as they are being written.

awk: awk is a command-line tool that can be used to extract and manipulate data from log files. It can be particularly useful for processing large log files and identifying patterns.

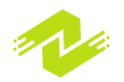

Logrotate: logrotate is a system utility that can be used to manage log files by rotating them on a regular basis, compressing them, and deleting old logs. This can help to conserve disk space and ensure that log files are not lost due to file size limitations.

ELK Stack: ELK stack (Elasticsearch, Logstash, and Kibana) is an open-source log analysis platform that allows you to collect, analyze, and visualize large amounts of log data in real-time. Elasticsearch is a search and analytics engine, Logstash is a data processing pipeline, and Kibana is a visualization tool.

Syslog: Syslog is a standard protocol used for sending log messages across a network. It allows you to centralize log data from multiple systems and devices, making it easier to monitor and analyze log data.

Auditd: Auditd is a Linux system service that can be used to monitor system activity and generate audit logs. These logs can be used for security auditing, compliance reporting, and system troubleshooting.

# **Performance Tuning**

Performance tuning in Linux involves optimizing system resources to improve system performance and reduce resource bottlenecks. Here are some common techniques used for performance tuning in Linux:

Analyze system resources: Use monitoring tools like top, htop, or sar to check CPU, memory, disk, and network utilization. This will help identify any bottlenecks that could be impacting system performance.

Tune kernel parameters: The Linux kernel provides many tunable parameters that can be adjusted to optimize system performance. Some of these parameters include swappiness, file descriptors, TCP/IP settings, and virtual memory. These parameters can be modified using the syscel command or by modifying system configuration files.

Optimize disk I/O: The I/O subsystem is a common bottleneck in Linux systems. Techniques like using SSDs, RAID, or LVM can improve disk performance. Additionally, disabling unnecessary services and processes, reducing file system journaling, and using caching can help

improve disk I/O.

Optimize network I/O: Similarly, network I/O can be a bottleneck in some systems. Techniques like using jumbo frames, tuning network parameters, and disabling unused network services can help improve network performance.

Optimize application performance: Application performance can be improved by optimizing

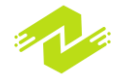

application code, using caching, or upgrading to newer versions of software. Additionally, using load balancing, clustering, or horizontal scaling can improve application performance.

Use virtualization and containers: Virtualization and containers allow for more efficient use of hardware resources by allowing multiple systems to run on a single physical machine. This can improve resource utilization and reduce hardware costs.

Use a monitoring and alerting system: Implementing a monitoring and alerting system can help identify performance issues before they become major problems. Tools like Nagios, Zabbix, or Prometheus can monitor system resources and send alerts when system performance falls below certain thresholds.

#### **Process Management**

Process management in Linux involves monitoring and controlling the execution of processes on the system. Here are some common techniques used for process management in Linux:

View running processes: Use tools like top, ps, or htop to view information about running processes, including their PID (process ID), resource utilization, and status.

Kill processes: If a process is not responding or causing problems, it can be killed using the kill or killall command. The kill command sends a signal to a process, while the killall command kills all processes with a specific name.

Manage process priority: The nice and renice commands can be used to adjust the priority of a process. By increasing or decreasing the priority, system resources can be allocated to more critical processes.

Limit process resources: The ulimit command can be used to set limits on the amount of system resources a process can use, such as CPU time or memory usage.

Monitor process performance: Tools like strace or lsof can be used to monitor the performance of a process and identify any issues or bottlenecks.

Schedule processes: The cron and at commands can be used to schedule processes to run at specific times or intervals.

Daemonize processes: A daemon is a long-running background process that performs a specific task. Daemons can be created using tools like systemd, init.d, or upstart.

## Kernel Tuning

Kernel tuning involves adjusting various kernel parameters to optimize the performance and stability of a Linux system. Here are some common techniques used for kernel tuning:

Adjusting system memory settings: This involves adjusting the kernel parameters related to memory usage, such as vm.swappiness, which controls how aggressively the system swaps out

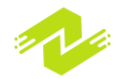

memory to disk, or vm.dirty\_ratio, which sets the maximum percentage of dirty pages in memory.

Configuring network settings: This involves adjusting the kernel parameters related to network performance, such as tcp\_congestion\_control, which controls the congestion control algorithm used by the TCP protocol.

Tuning disk I/O performance: This involves adjusting the kernel parameters related to disk I/O, such as the read-ahead buffer size or the disk scheduler used by the kernel.

Enabling or disabling kernel features: This involves enabling or disabling various kernel features that may impact system performance or security, such as support for specific hardware or network protocols.

Adjusting process scheduling: This involves adjusting the kernel parameters related to process scheduling, such as the scheduler used by the kernel or the process priority levels.

Enabling kernel debug information: This involves enabling debug information in the kernel, which can be useful for troubleshooting system issues.

Upgrading the kernel version: Upgrading to a newer version of the kernel can bring performance improvements and bug fixes.

## **Memory Management**

Memory management in Linux involves managing the use of physical and virtual memory in the system to ensure that resources are allocated efficiently and effectively. Here are some common techniques used for memory management in Linux:

View memory usage: Use tools like top, free, or htop to view information about memory usage, including total memory, free memory, and usage by process.

Adjust swappiness: The swappiness parameter controls the degree to which the system will swap out memory to disk. Adjusting this parameter can help optimize the use of physical memory and improve system performance.

Set memory limits for processes: The ulimit command can be used to set limits on the amount of memory a process can use, helping to prevent runaway processes from consuming all available memory.

Use memory compression: Memory compression can be used to compress pages in memory to reduce memory usage and increase efficiency. Tools like zram or zswap can be used to enable memory compression.

Configure memory sharing: Memory can be shared between processes using techniques like memory-mapped files or shared memory segments, which can help improve performance and reduce memory usage.

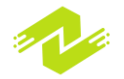

Use kernel same-page merging: Kernel same-page merging (KSM) is a feature that allows the kernel to merge identical memory pages in the system, reducing memory usage and improving performance.

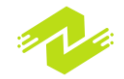

# Chapter 7: Virtualization and Containerization

# **Virtualization Basics**

Virtualization is the process of creating virtual versions of physical hardware or resources, such as servers, operating systems, storage devices, or network resources. Virtualization enables multiple operating systems or applications to run on a single physical machine, or enables multiple physical machines to be consolidated into a single virtualized environment.

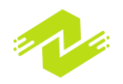

Here are some basic concepts related to virtualization:

Hypervisor: Also known as a virtual machine monitor, the hypervisor is software that enables the creation and management of virtual machines (VMs). There are two types of hypervisors: type 1, which runs directly on the host machine's hardware, and type 2, which runs on top of an existing operating system.

Virtual Machine: A virtual machine is a software emulation of a physical machine, complete with its own operating system, applications, and hardware resources. Multiple VMs can be created and run on a single physical machine.

Guest OS: A guest operating system is the operating system that runs inside a virtual machine.

Host OS: A host operating system is the operating system that runs on the physical machine that hosts one or more virtual machines.

Snapshot: A snapshot is a point-in-time copy of a virtual machine's disk state, which can be used to restore the virtual machine to that exact state later.

Live migration: Live migration is the process of moving a running virtual machine from one physical host to another without interruption, allowing for maintenance or load balancing.

Resource pooling: Resource pooling is the practice of consolidating multiple physical machines into a single virtualized environment, allowing for more efficient use of resources and easier management.

## KVM

VM (Kernel-based Virtual Machine) is a popular open-source virtualization technology that allows multiple virtual machines to run on a single physical host. KVM is built into the Linux kernel and is therefore a native part of many Linux distributions.

Here are some key features of KVM:

Hardware virtualization: KVM provides hardware-level virtualization, which enables it to run a wide range of operating systems, including Linux, Windows, and macOS.

Performance: Because KVM runs directly on the host's hardware, it provides high levels of performance and scalability.

Security: KVM provides isolation between virtual machines, preventing one VM from accessing the resources of another. KVM also supports SELinux, which provides additional security features.

Management: KVM provides a command-line interface as well as graphical management tools

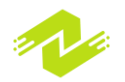

like virt-manager for managing virtual machines.

Live migration: KVM supports live migration, which enables virtual machines to be moved between physical hosts without interruption.

Snapshots: KVM supports snapshots, which allow virtual machine disk images to be saved at a particular point in time.

## Libvirt

libvirt is a virtualization management API and toolkit that provides a common interface for managing various virtualization technologies, including KVM, Xen, VMware, and others. It abstracts the underlying virtualization technology and provides a consistent API for managing virtual machines, storage, and networks.

Here are some key features of libvirt:

Virtual machine management: libvirt provides a consistent API for managing virtual machines, including creating, starting, stopping, and destroying VMs.

Storage management: libvirt provides an API for managing storage, including creating, deleting, and attaching storage volumes to virtual machines.

Network management: libvirt provides an API for managing networks, including creating and configuring virtual networks and attaching them to virtual machines.

Hypervisor support: libvirt supports a variety of virtualization technologies, including KVM, Xen, VMware, and others.

Multi-platform support: libvirt is designed to work on a variety of operating systems, including Linux, Windows, and macOS.

Management tools: libvirt provides a command-line interface as well as graphical management tools like virt-manager for managing virtual machines.

# **Containerization**

Containerization is a method of running multiple isolated applications on a single host operating system without requiring each application to have its own dedicated operating system. Containerization achieves this by providing an isolated environment for each application to run, including its own filesystem, libraries, and dependencies.

Here are some key concepts of containerization:

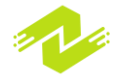

Container: A container is a lightweight, standalone, executable package that contains everything needed to run an application, including code, runtime, system tools, libraries, and settings.

Image: An image is a pre-configured container that contains the necessary files, libraries, and dependencies needed to run an application.

Docker: Docker is a popular open-source platform for building, shipping, and running containerized applications.

Orchestration: Orchestration is the process of managing and deploying containerized applications, including scaling, load balancing, and automatic failover.

Kubernetes: Kubernetes is a popular open-source container orchestration system that automates the deployment, scaling, and management of containerized applications.

#### Docker

Docker is an open-source platform for building, shipping, and running containerized applications. It provides an easy and efficient way to create, deploy, and manage containers, allowing developers to quickly build and deploy applications across multiple environments.

Here are some key concepts of Docker:

Container: A container is a lightweight, standalone, and executable package that contains everything needed to run an application, including code, runtime, system tools, libraries, and settings.

Image: An image is a pre-configured container that contains the necessary files, libraries, and dependencies needed to run an application.

Dockerfile: A Dockerfile is a script that defines the configuration of an image, including the base image, the software to be installed, and the configuration settings.

Registry: A registry is a repository for storing Docker images, which can be public or private. Docker Compose: Docker Compose is a tool for defining and running multi-container Docker applications, allowing for the configuration of multiple containers as a single service.

#### Podman

Podman is an open-source tool that is used to manage containers in a similar way to Docker. However, Podman differs from Docker in that it does not require a daemon to be running in the background. This means that Podman can run containers as regular user processes, making it more secure and easier to use in environments where root access is restricted.

Here are some key features of Podman:

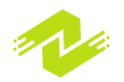

Rootless: As mentioned, Podman can run containers as regular user processes without requiring root access.

Compatibility with Docker: Podman can run Docker images and Dockerfiles, making it easy to switch from Docker to Podman.

No daemon required: Unlike Docker, Podman does not require a daemon to be running in the background, making it easier to use and more secure.

Pod support: Podman supports running pods, which are groups of containers that share the same network and storage.

Multiple image formats: Podman supports multiple image formats, including Docker images, OCI images, and container images in the Red Hat Universal Base Image format.

# **Managing Virtual Machines and Containers**

Managing virtual machines and containers involves a range of tasks, from creating and configuring them to monitoring and maintaining their performance. Here are some common tools and techniques used for managing virtual machines and containers:

Hypervisors: Hypervisors are the software layer that allows virtual machines to run on physical hardware. There are two types of hypervisors: Type 1 hypervisors, which run directly on the hardware and provide virtualization services, and Type 2 hypervisors, which run on top of an existing operating system.

Container runtimes: Container runtimes, like Docker and Podman, provide the environment for running containers. They manage container images, provide isolation between containers, and ensure that containers have access to the resources they need.

Configuration management tools: Tools like Ansible and Chef can be used to automate the creation and configuration of virtual machines and containers. They provide a way to define infrastructure as code, making it easier to manage and maintain a large number of virtual machines and containers.

Monitoring and management tools: Tools like Nagios and Prometheus can be used to monitor the performance of virtual machines and containers. They can alert administrators to issues like high CPU usage, low disk space, and network connectivity problems.

Orchestration tools: Orchestration tools like Kubernetes and OpenShift provide a way to manage large numbers of containers across multiple hosts. They automate the deployment, scaling, and management of containerized applications, making it easier to manage complex infrastructure.

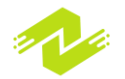

#### **Creating and Managing Virtual Machines**

Creating and managing virtual machines involves several steps, including:

Choosing a hypervisor: The first step in creating and managing virtual machines is choosing a hypervisor. Popular hypervisors include VMware, VirtualBox, KVM, and Hyper-V.

Installing the hypervisor: Once you have chosen a hypervisor, you will need to install it on your host machine. This involves downloading the software and following the installation instructions.

Creating a virtual machine: After installing the hypervisor, you can create a new virtual machine. This involves specifying the virtual machine's hardware configuration, such as the amount of memory and number of virtual CPUs.

Installing an operating system: Once the virtual machine has been created, you will need to install an operating system on it. This can be done by mounting an ISO image of the operating system and booting the virtual machine from it.

Configuring the virtual machine: After installing the operating system, you will need to configure the virtual machine's network settings, storage, and other parameters.

Managing virtual machines: Once the virtual machine has been created and configured, you can manage it using the hypervisor's management console. This allows you to start, stop, pause, and delete virtual machines as needed.

Some popular tools for managing virtual machines include VMware vSphere, VirtualBox, KVM, Hyper-V Manager, and XenCenter. These tools provide a range of features for managing virtual machines, such as live migration, snapshotting, and automated provisioning.

## **Creating and Managing Containers**

Creating and managing containers involves several steps, including:

Choosing a containerization platform: The first step in creating and managing containers is choosing a containerization platform. Popular containerization platforms include Docker, Podman, and LXC/LXD.

Installing the containerization platform: Once you have chosen a containerization platform, you will need to install it on your host machine. This involves downloading the software and following the installation instructions.

Creating a container: After installing the containerization platform, you can create a new container. This involves specifying the container's image, which is a pre-built package containing the operating system and software.

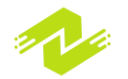

Configuring the container: Once the container has been created, you will need to configure it by setting environment variables, specifying the container's network settings, and other parameters.

Running the container: After configuring the container, you can run it by starting its processes. This allows you to access the software and services running inside the container.

Managing containers: Once the container has been created and configured, you can manage it using the containerization platform's management tools. This allows you to start, stop, pause, and delete containers as needed.

Some popular tools for managing containers include Docker Compose, Kubernetes, and OpenShift. These tools provide a range of features for managing containers, such as container orchestration, load balancing, and automatic scaling.

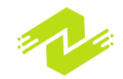

# Chapter 8: High Availability and Clustering

# **High Availability Basics**

High availability is a system design approach that ensures that a service or application remains available and operational even in the event of a failure of one or more of its components. This is achieved by using redundancy and failover mechanisms to eliminate single points of failure and minimize downtime.

Redundancy refers to having multiple copies of critical components of a system. For example, a web application might have multiple web servers, each running the same code and serving the

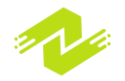

same content. If one web server fails, the others can continue to serve traffic without interruption.

Failover mechanisms are used to automatically switch traffic to a redundant component in the event of a failure. For example, a load balancer might detect that a web server has failed and automatically redirect traffic to another server.

High availability is typically achieved through a combination of hardware and software components, including:

Load balancers: Load balancers distribute traffic across multiple servers to ensure that no single server becomes overwhelmed.

Redundant servers: Multiple servers running the same application or service, providing failover capability.

Data replication: Replicating data across multiple servers to ensure that data is not lost in the event of a failure.

Clustered file systems: File systems that can be shared by multiple servers in a cluster, ensuring that data is available even if one server fails.

Virtualization: Virtualization allows multiple virtual machines to run on a single physical server, providing hardware-level redundancy and failover.

High availability is essential for critical applications and services that cannot afford downtime, such as e-commerce sites, financial services, and healthcare systems.

## **Load Balancing**

Load balancing is a technique used to distribute traffic across multiple servers or resources in a way that optimizes resource utilization, enhances performance, and improves availability and reliability. It is typically used in situations where a single server or resource cannot handle the traffic load, and multiple resources are required to handle the workload.

Load balancing can be done at various layers of the network stack, including the transport, network, and application layers. Some common load balancing techniques are:

Round-robin: Traffic is distributed across multiple servers in a circular or sequential manner.

Least connections: Traffic is distributed to the server with the fewest active connections.

IP hash: Traffic is distributed based on a hash of the source and destination IP addresses.

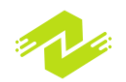

Layer 7: Traffic is distributed based on application-specific criteria such as URL, HTTP header, or cookies.

Load balancing can be achieved through hardware devices or software solutions such as load balancer appliances or software-based load balancers. Some popular load balancing solutions include HAProxy, NGINX, and F5.

Load balancing is critical for ensuring high availability and scalability of web applications and services. By distributing traffic across multiple servers, load balancing can help to prevent overloading and downtime, improve performance, and enhance the user experience.

## Redundancy

Redundancy refers to the use of additional or backup components, systems, or resources that are designed to take over in case of failure or malfunction of the primary component. The purpose of redundancy is to enhance reliability, availability, and fault tolerance of a system.

Redundancy can be implemented at various levels of the system architecture, including hardware, software, and network. Some common examples of redundancy include:

RAID (redundant array of independent disks): A storage technology that uses multiple disks to create a single logical volume for improved data reliability and availability.

Cluster: A group of servers or nodes that work together to provide high availability and fault tolerance for a service or application.

Backup and disaster recovery: A strategy that involves creating and storing copies of critical data and systems to enable their recovery in case of a catastrophic event.

Power redundancy: The use of backup power sources such as batteries or generators to ensure uninterrupted power supply.

Redundancy is critical for ensuring high availability and reliability of critical systems and services. By having backup components and systems in place, organizations can reduce the risk of downtime, data loss, and service interruptions. However, redundancy can also increase complexity and cost, and it is important to carefully evaluate and balance the benefits and costs of redundancy in each specific case

# **Pacemaker**

Pacemaker is an open-source high-availability cluster resource manager. It is used to manage and monitor multiple nodes in a cluster environment, and to ensure that services and applications are always available even in the event of a failure.

Pacemaker works by monitoring the health of nodes in the cluster, and automatically migrating services or applications to a healthy node in case of a failure. It also supports load balancing and resource allocation, and can manage multiple types of resources including IP addresses, file

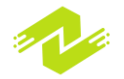
systems, and virtual machines.

Pacemaker uses a quorum-based approach to ensure that only one node is active at any given time, and to avoid "split-brain" situations where multiple nodes try to take control of the same resource. It also provides various configuration options and policies to fine-tune the behavior of the cluster and optimize performance.

Pacemaker is commonly used in enterprise environments to ensure high availability and reliability of critical services such as databases, web servers, and application servers. It can be integrated with other tools and technologies such as Corosync for messaging and fencing, and with virtualization platforms such as KVM and VMware.

#### Pacemaker Configuration

Configuring Pacemaker involves several steps, including setting up the cluster nodes, configuring the resource agents, defining the cluster resources, and configuring fencing and quorum settings. Here's an overview of the basic steps involved in configuring Pacemaker:

Set up the cluster nodes: Pacemaker requires a minimum of two nodes to form a cluster. Each node must be running the same version of Pacemaker and other required software packages. The nodes must also have a shared storage device or file system to store the cluster configuration and resources.

Configure the resource agents: Pacemaker uses resource agents to manage and monitor the cluster resources. Resource agents are scripts that define how the cluster should manage a specific resource, such as a web server or a database. Pacemaker comes with a set of built-in resource agents, and additional agents can be installed from various sources.

Define the cluster resources: Once the resource agents are configured, you can define the cluster resources that you want to manage with Pacemaker. This includes specifying the resource type, location, and constraints. For example, you can define a resource for a web server, and specify that it should be located on a particular node, and that it should be started only after a database resource is started.

Configure fencing and quorum settings: Pacemaker uses fencing to prevent "split-brain" situations where multiple nodes try to control the same resource. Fencing involves forcibly

removing a node from the cluster if it becomes unresponsive or unmanageable. Pacemaker also uses quorum settings to ensure that only one node is active at any given time, and to avoid conflicts in case of a network partition.

Test and validate the configuration: Once the configuration is complete, it's important to test and validate the configuration to ensure that the cluster is working as expected. This involves simulating various failure scenarios and verifying that the cluster can recover from them automatically.

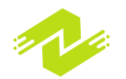

There are several tools available for configuring Pacemaker, including the command-line interface (CLI), graphical user interface (GUI), and various third-party tools and scripts. The specific steps and commands for configuring Pacemaker may vary depending on the operating system and software stack being used. It's important to consult the documentation and follow best practices to ensure a stable and reliable cluster configuration.

### **Resource Management**

Resource management is a key aspect of managing IT infrastructure in an efficient manner. It involves managing the resources available to a system, such as CPU, memory, disk I/O, and network bandwidth, in order to ensure that they are used optimally and efficiently. Proper resource management can help prevent performance bottlenecks, reduce system downtime, and ensure that applications run smoothly.

In a clustered environment, resource management becomes even more important, as resources need to be shared across multiple systems. This is where a resource manager such as Pacemaker comes in. Pacemaker is an open-source cluster resource manager that provides high-availability capabilities, automatic recovery from hardware and software failures, and load balancing.

Pacemaker uses a distributed architecture, which means that it can run on multiple nodes in a cluster, allowing it to provide high availability and load balancing. The resources managed by Pacemaker can be anything from a single IP address to a complex web application.

The Pacemaker configuration is done using a set of configuration files that define the resources to be managed, the nodes in the cluster, and the rules for managing those resources. These configuration files are stored in the /etc/pacemaker directory.

One of the most important resources managed by Pacemaker is the virtual IP address (VIP) of the cluster. The VIP is the IP address that clients use to access the cluster, and it is associated with one or more services running on the cluster. If a node in the cluster fails, Pacemaker will automatically transfer the VIP to another node, ensuring that clients can continue to access the cluster without interruption.

Another resource managed by Pacemaker is a resource group. A resource group is a collection of resources that are managed as a single entity. For example, a resource group might include a VIP, a web server, and a database server. If any of these resources fail, Pacemaker will automatically move the entire resource group to another node in the cluster.

In addition to managing resources, Pacemaker also provides a number of other features, such as fencing, which is used to prevent split-brain scenarios in which multiple nodes in the cluster believe that they are the primary node. Pacemaker can also be integrated with other cluster management tools, such as Corosync, to provide a complete high-availability solution.

## **Cluster Storage**

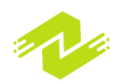

Cluster storage refers to a type of storage system that allows multiple servers or nodes to access the same shared storage space. It is typically used in high-availability (HA) clusters or other clustered environments where data needs to be highly available and shared among multiple nodes.

Cluster storage can be implemented in different ways, such as using a storage area network (SAN), network-attached storage (NAS), or a distributed file system (DFS). Some popular cluster file systems include GFS2 (Global File System 2), Lustre, and Ceph.

In a clustered environment, each node needs to be able to access the same data at the same time, and ensure data consistency and integrity. Cluster storage typically provides features such as redundancy, failover, and load balancing to ensure that data is highly available and accessible.

Cluster storage can also provide features such as snapshotting, replication, and backup and recovery, which can help to ensure data integrity and protection against data loss.

Setting up and configuring cluster storage can be complex, and may require specialized knowledge and skills. It typically involves setting up the shared storage, configuring access and permissions, and ensuring data consistency and integrity. There are many tools and solutions available to help manage and monitor cluster storage, including specialized management consoles, command-line tools, and APIs.

### Cluster File System (CFS)

A Cluster File System (CFS) is a file system that allows multiple computers to access the same file system concurrently. CFS is designed to provide a shared storage environment for cluster computing, where multiple computers work together as a single system to provide higher availability, reliability, and scalability.

A CFS enables multiple nodes to read and write data to the same file system in a coordinated manner. This allows the cluster to run distributed applications that require shared access to files, such as databases, virtual machines, and scientific applications.

CFS typically provides features such as redundancy, failover, load balancing, and distributed locking to ensure data consistency and availability. Some popular CFS implementations include GFS2 (Global File System 2), Lustre, and Ceph.

Setting up and configuring a CFS can be complex, and typically involves configuring shared storage, setting up access controls, and configuring file system features such as redundancy and replication. There are many tools and solutions available to help manage and monitor CFS, including specialized management consoles, command-line tools, and APIs.

### GFS2

GFS2 (Global File System 2) is a cluster file system developed by Red Hat. It is designed to provide high availability, scalability, and performance for shared storage environments in a

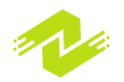

cluster computing environment.

GFS2 allows multiple nodes to read and write data to the same file system simultaneously, while maintaining data consistency and integrity. It uses a distributed locking mechanism to ensure that only one node can access a particular file or directory at a time, preventing conflicts and data corruption.

GFS2 supports various file system features, such as journaling, snapshots, and quotas. It also provides advanced features such as multi-host locking, file system recovery, and distributed metadata.

Setting up and configuring GFS2 involves several steps, including configuring shared storage devices, setting up cluster membership, and configuring the file system properties. Red Hat provides tools such as Conga and Luci to help manage and configure GFS2.

GFS2 is commonly used in high-performance computing environments, where multiple nodes need to access shared data concurrently, such as in scientific computing, financial analysis, and cloud computing.

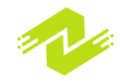

# Chapter 9: Advanced Administration

# **Kernel and Driver Management**

Kernel and driver management are important aspects of system administration, as they play a crucial role in the stability, performance, and security of the system. The kernel is the core of the operating system, responsible for managing system resources, running processes, and providing communication between hardware and software components. Drivers are software components that allow the kernel to communicate with hardware devices, such as network adapters, storage devices, and graphics cards.

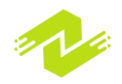

Here are some common tasks involved in kernel and driver management:

Kernel updates: Keeping the kernel up-to-date is important for security and performance reasons. Most Linux distributions provide automated tools to download and install the latest kernel updates.

Driver updates: Updating drivers is important for improving hardware compatibility and performance. Many drivers are included in the kernel, but some proprietary drivers may need to be installed separately.

Driver configuration: Some drivers may need to be configured for optimal performance, such as setting network interface parameters or configuring storage device options.

Driver debugging: When hardware devices are not functioning correctly, it may be necessary to debug the drivers to identify and fix the issue. Debugging tools such as GDB and SystemTap can be used for this purpose.

Kernel modules: Kernel modules are dynamically loaded drivers that can be added or removed from the kernel without rebooting the system. Managing kernel modules involves tasks such as loading and unloading modules, configuring module options, and troubleshooting module issues.

Proper kernel and driver management is essential for maintaining a stable and secure system. It is important to stay up-to-date with the latest updates and patches, and to have a good understanding of the system hardware and software components.

### **Kernel Configuration**

Kernel configuration refers to the process of customizing the Linux kernel to meet specific needs or requirements. The kernel is the core of the operating system that manages the system resources such as the CPU, memory, and I/O devices. Kernel configuration can be done using several methods, including modifying the kernel source code directly or using configuration tools.

The Linux kernel is highly customizable, and it comes with a vast number of configuration options that can be adjusted to suit specific needs. These configuration options are stored in configuration files, and they determine how the kernel operates. The kernel configuration options can be accessed using the make menuconfig command, which opens an interactive configuration menu that allows the user to select the desired options.

The kernel configuration options are divided into several categories, including General setup, Processor type and features, Networking support, Device drivers, File systems, and Kernel hacking. Each category contains numerous configuration options that can be enabled or disabled depending on the user's requirements.

Some common kernel configuration options include:

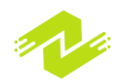

Processor type and features - This section contains options related to CPU support, such as selecting the appropriate CPU architecture and enabling support for multi-core processors.

Networking support - This section contains options related to network support, such as enabling support for different network protocols like TCP/IP and UDP, and selecting network device drivers.

Device drivers - This section contains options related to hardware support, such as enabling or disabling support for different hardware devices like sound cards, graphic cards, and USB devices.

File systems - This section contains options related to file system support, such as enabling support for different file systems like ext4, NTFS, and FAT32.

Kernel hacking - This section contains options related to kernel debugging and profiling, such as enabling support for kernel debugging and tracing.

Once the kernel configuration options are set, the kernel can be compiled using the make command. The compiled kernel can then be installed on the system, and the system can be rebooted to start using the new kernel. It is important to note that kernel configuration and compilation can be a complex and time-consuming process, and it is recommended that only experienced users or system administrators perform these tasks.

### **Device Driver Management**

Device driver management is an essential task for any system administrator. Device drivers are the software components that allow the operating system to communicate with the hardware devices. They are usually provided by the hardware vendors, and they need to be installed, configured, and updated regularly to ensure the proper functioning of the hardware devices.

There are several ways to manage device drivers in a Linux system, including:

Using the package management system: Most Linux distributions provide a package management system that allows you to install and update device drivers as packages. For example, in Red Hat-based systems, you can use the "yum" command to install and update device drivers.

Using third-party tools: There are many third-party tools available that can help you manage device drivers in a Linux system. For example, the "Driver Manager" tool in Ubuntu allows you to install and update device drivers easily.

Compiling and installing from source: You can also download device drivers from the hardware vendor's website and compile and install them from source. This approach requires more technical expertise and can be time-consuming, but it gives you more control over the installation process.

Using kernel modules: In Linux, device drivers are often implemented as kernel modules, which

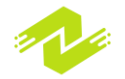

can be dynamically loaded and unloaded at runtime. You can use the "modprobe" command to load and unload kernel modules, and the "lsmod" command to list the currently loaded modules.

# **Customizing the Shell**

The shell is an essential part of any Unix-based operating system. It provides a command-line interface that allows users to interact with the system, run commands, and execute scripts. The shell can be customized in a variety of ways, including setting environment variables, creating aliases, and defining functions. In this response, we will discuss some ways to customize the shell in Linux.

#### Setting Environment Variables

Environment variables are variables that are used by the system or shell to store information that can be used by programs and scripts. They can be set by the user or by the system. The export command is used to set environment variables. For example, to set the EDITOR environment variable to nano, the following command can be used:

#### export EDITOR=nano

This will set the EDITOR environment variable to nano for the current shell session.

To make this setting permanent, it can be added to the .bashrc file in the user's home directory. This file is executed every time a new shell session is started. To add the EDITOR environment variable to .bashrc, the following command can be used:

### echo "export EDITOR=nano" >> ~/.bashrc

**Creating Aliases** 

Aliases are shortcuts for commands or sets of commands. They can be useful for simplifying commonly used commands. The alias command is used to create aliases. For example, to create an alias for the ls command that includes the -la options, the following command can be used:

#### alias ll='ls -la'

This will create an alias called ll that will execute the ls -la command when it is used.

To make this alias permanent, it can be added to the .bashrc file in the user's home directory. To add the ll alias to .bashrc, the following command can be used:

#### echo "alias ll='ls -la'" >> ~/.bashrc

**Defining Functions** 

Functions are similar to aliases but can include multiple commands and arguments. They can be useful for creating more complex shortcuts. Functions can be defined using the function keyword

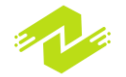

or using the shorthand syntax (). For example, to define a function that creates a new directory and changes into it, the following command can be used:

```
mkcd() {
    mkdir -p "$1"
    cd "$1"
}
```

This will create a function called mkcd that takes one argument, the name of the directory to create and change into.

To make this function permanent, it can be added to the .bashrc file in the user's home directory. To add the mkcd function to .bashrc, the following command can be used:

```
echo 'mkcd() {
    mkdir -p "$1"
    cd "$1"
}' >> ~/.bashrc
```

These are just a few examples of ways to customize the shell in Linux. There are many other options available, including changing the prompt, defining aliases and functions for specific directories, and setting up autocompletion for commands and filenames. The shell is a powerful tool, and customizing it can help make it even more efficient and effective.

## **Shell Scripts**

A shell script is a computer program designed to be executed by a Unix/Linux shell, which is a command-line interpreter. Shell scripts are typically used for automating repetitive tasks, system administration tasks, and other tasks that can be performed by a command-line interface.

A shell script is a text file that contains a series of commands that the shell interpreter can execute. The first line of the file specifies which shell interpreter to use, for example:

### #!/bin/bash

This line tells the system to use the Bash shell to execute the script. The rest of the file contains the commands that the shell will execute.

Here is an example of a simple shell script:

```
#!/bin/bash
# This script prints "Hello, World!" to the console.
echo "Hello, World!"
```

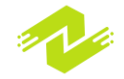

To execute this script, save it to a file (e.g., hello.sh) and make it executable using the chmod command:

#### chmod +x hello.sh

Then, run the script by typing its name:

./hello.sh

The output should be:

Hello, World!

Shell scripts can be used for many different purposes, including system administration, network administration, data processing, and more. They can also be used to create simple programs that can be executed by non-technical users.

There are many different shells available on Unix/Linux systems, including Bash, Korn shell (ksh), and C shell (csh). Each shell has its own syntax and features, so it is important to choose the appropriate shell for your needs.

### **Environment Variables**

Environment variables are values that are stored in the shell's environment and are accessible to any process that is started from that shell. These variables contain information that is used by the system or applications to operate correctly or to customize their behavior. The shell provides a set of default environment variables, and users can create their own environment variables as well.

Here are a few common environment variables:

PATH: This variable contains a list of directories that the shell searches when looking for a command that a user types in. For example, if a user types "ls" in the shell, the shell looks for the "ls" command in each of the directories listed in the PATH variable.

HOME: This variable contains the user's home directory, which is typically where the user's personal files are stored.

SHELL: This variable contains the name of the user's default shell.

TERM: This variable contains the name of the terminal type that the user is using, which is used to configure the display and other settings.

USER: This variable contains the name of the current user.

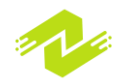

Users can set and modify environment variables using the shell. To set an environment variable, users can use the "export" command followed by the name of the variable and its value, separated by an equal sign. For example:

\$ export MY VAR="Hello world"

This sets the environment variable MY\_VAR to the value "Hello world". To view the value of an environment variable, users can use the "echo" command followed by the name of the variable, preceded by a dollar sign. For example:

\$ echo \$MY\_VAR
Hello world

Users can also modify the value of an existing environment variable by simply assigning a new value to it:

```
$ MY_VAR="Goodbye world"
$ echo $MY_VAR
Goodbye world
```

However, this will only modify the value of the variable in the current shell session. If the user wants to make the change permanent, they need to add the "export" command to their shell startup file (e.g. ~/.bashrc).

# **System Recovery and Troubleshooting**

System recovery and troubleshooting are essential skills for any system administrator. Inevitably, issues will arise that require you to diagnose problems and find solutions to bring systems back online. There are several tools and techniques that can be used to troubleshoot and recover systems, such as backups, disaster recovery planning, system logs, and system images.

Here are some key concepts related to system recovery and troubleshooting:

Backups: Regular backups of critical data and system configuration files are essential to enable recovery from system failures. There are several backup tools available for Linux systems, including tar, rsync, and Bacula.

Disaster Recovery Planning: Developing and implementing a disaster recovery plan is a key step in ensuring that systems can be recovered in the event of a major disaster. This includes documenting system configurations and procedures for restoring systems from backups.

System Logs: System logs are important for diagnosing issues with system performance or

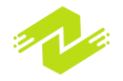

failures. Logs contain valuable information about system events and can be used to identify the root cause of problems.

System Images: Creating system images is another way to ensure that systems can be quickly recovered in the event of a system failure. System images can be used to restore entire systems, including all data and configurations.

Troubleshooting Techniques: There are several troubleshooting techniques that can be used to diagnose and resolve system issues. These include checking system logs, reviewing system configurations, running diagnostic tools, and testing system components.

Recovery Procedures: Developing and documenting recovery procedures is an essential part of system administration. These procedures should outline the steps required to recover systems from failures and should be regularly reviewed and tested to ensure they are up to date and effective.

### **Recovery Tools**

System recovery tools are essential when recovering data and restoring systems that have experienced hardware or software failures, file corruption, or other types of problems that prevent them from booting normally. Here are some common system recovery tools:

Bootable Linux live CDs: A bootable Linux live CD or USB drive can help you recover your system, repair file systems, and retrieve data from damaged disks. Examples include SystemRescueCd, Knoppix, and Ubuntu Live.

Disk imaging software: Disk imaging software creates a backup of the entire hard drive or specific partitions. This is useful for restoring the entire system in case of a catastrophic failure. Examples include Clonezilla and Acronis True Image.

Data recovery software: Data recovery software can help recover deleted files or files from damaged disks. Examples include TestDisk and PhotoRec.

System rescue tools: System rescue tools include utilities for repairing boot records, file systems, and other critical system components. Examples include the fsck utility for checking file systems, the chroot command for changing the root directory of a running process, and the grub-install command for reinstalling the GRUB boot loader.

Backup and restore utilities: Backup and restore utilities can help you create and restore backups of critical files, directories, or the entire system. Examples include tar, rsync, and BackupPC.

Hardware diagnostic tools: Hardware diagnostic tools can help diagnose problems with hardware components such as memory, hard drives, and CPUs. Examples include memtest86+ for memory testing and smartctl for hard drive monitoring.

System monitoring tools: System monitoring tools can help you diagnose system performance issues and resource usage problems. Examples include top and htop for monitoring system

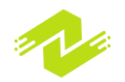

processes, and iostat for monitoring disk I/O activity.

Debugging tools: Debugging tools are useful for identifying and troubleshooting software bugs and system crashes. Examples include gdb for debugging software, and strace for tracing system calls made by a running process.

#### **Troubleshooting Techniques**

There are several troubleshooting techniques that can help diagnose and resolve system issues. Here are a few examples:

Check logs: Reviewing system logs, such as syslog or dmesg, can provide valuable information on system events and errors.

Verify network connectivity: Use tools such as ping and traceroute to test network connectivity and identify potential network issues.

Test hardware: Use diagnostic tools to test hardware components, such as memory and hard drives, for errors.

Check system resources: Review system resource usage, such as CPU and memory, to identify potential bottlenecks and performance issues.

Verify software configuration: Verify that software is correctly configured and all necessary dependencies are installed.

Use system monitoring tools: Tools such as top, htop, and sar can provide real-time system resource usage and identify potential issues.

Check permissions and ownership: Verify that file and directory permissions and ownership are correct to avoid potential issues with software or configuration files.

Use backups: Ensure that system backups are regularly taken and tested to allow for easy recovery in case of system failure.

By using these techniques and others, system administrators can diagnose and resolve system issues and ensure the system remains stable and functional.

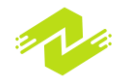

# THE END

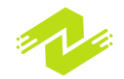